# **Tenable PCI ASV User Guide**

Last Revised: April 11, 2025

Copyright © 2025 Tenable, Inc. All rights reserved. Tenable, Tenable Nessus, Tenable Lumin, Assure, and the Tenable logo are registered trademarks of Tenable, Inc. or its affiliates. All other products or services are trademarks of their respective owners.

# **Table of Contents**

| Welcome to Tenable PCI ASV                                 | 4  |
|------------------------------------------------------------|----|
| Get Started with Tenable PCI ASV Scanning                  | 5  |
| Log in to Tenable PCI ASV                                  |    |
| Log Out of Tenable PCI ASV                                 | 7  |
| Navigate Tenable PCI ASV                                   | 7  |
| Planes                                                     | 14 |
| Tenable PCI ASV Workbench Tables                           |    |
| Filter a Table                                             |    |
| Tenable PCI ASV Workbench                                  |    |
| Create a Tenable PCI ASV Scan                              |    |
| Tenable PCI ASV Scan Templates                             |    |
| Tenable PCI ASV Scan Settings for Vulnerability Management |    |
| Basic Settings in Tenable PCI ASV                          |    |
| Discovery Settings in Tenable PCI ASV                      |    |
| Discovery Settings for Custom Scan Type                    |    |
| Assessment Settings in Tenable PCI ASV                     |    |
| Assessment Settings for Custom Mode                        |    |
| Report Settings in Tenable PCI ASV Scans                   |    |
| Advanced Settings in Tenable PCI ASV                       |    |
| Custom Advanced Settings in Tenable PCI ASV Scans          | 61 |
| Tenable PCI ASV Scan Settings for Tenable Web App Scanning |    |
| Basic Settings in Tenable Web App Scanning Scans           | 67 |
| Scope Settings in Tenable Web App Scanning Scans           |    |

- Ø

| Report Settings in Tenable Web App Scanning Scans     | 74 |
|-------------------------------------------------------|----|
| Assessment Settings in Tenable Web App Scanning Scans |    |
| Advanced Settings in Tenable Web App Scanning Scans   |    |
| Launch a Tenable PCI ASV Scan                         |    |
| Scan Status                                           |    |
| Submit a Scan for PCI Validation                      |    |
| Create an Attestation                                 |    |
| Mark an Asset as Out of Scope                         |    |
| Disputes                                              |    |
| Create a Dispute                                      |    |
| Edit a Dispute                                        |    |
| Clone a Dispute to an Attestation                     |    |
| Delete a Dispute                                      |    |
| Dispute Reasons                                       |    |
| Export Attestations                                   |    |
| Submit an Attestation for ASV Review                  |    |
| Attestation Status                                    |    |
| Respond to an ASV Review Information Request          |    |
| Download Completed Attestation Reports                |    |
| Tenable PCI ASV Settings                              |    |

- Ø -

# Welcome to Tenable PCI ASV

Credit card industry standards dictate that companies whose networks process payment card transactions must scan those networks for Payment Card Industry Data Security Standards (PCI DSS) compliance at regular intervals. Additionally, these companies must submit their scan results to a third-party Approved Scanning Vendor (ASV) for review.

Tenable PCI ASV allows you to take comprehensive scans of your networks so you can identify and address vulnerabilities and ensure your organization complies with PCI DSS. Tenable is also a licensed ASV reviewer, providing the external scanning and validation that PCI Security Standards require. The Tenable PCI ASV process strictly follows PCI Compliance Guidelines, ensuring that vulnerabilities do not exist for more than 90 days on any networks that involve payment card transactions. This user guide aims to help you navigate the Tenable PCI ASV process from start to finish.

The team is primarily utilized to assess the false positives and compensating controls. The team evaluates disputes via the Tenable PCI ASV Workbench in accordance to the <u>public guide</u>. It's the ASV assessor's responsibility to ensure that the scan customers disputes have appropriate evidence and are defensible when viewed by other stake holders in the PCI process. If needed, assessors ask for further clarification of a dispute.

In-depth consulting is currently not part of the service as the guide relegates such duties to the scan customer's trusted security professional. This ensures that the assessors are performing separate duty and not involved in the design or modification of security controls, where resolution of inconclusive scans involves ASV personnel, the personnel must be ASV Employees qualified by PCI SSC per Section 3.2, "ASV Employee - Skills and Experience" of the ASV Qualification Requirements.

# Get Started with Tenable PCI ASV Scanning

To prepare for a Tenable PCI ASV review:

- 1. Work with your organization to determine what assets in your cardholder data environment (CDE) are in scope for Tenable PCI ASV scanning and review.
- 2. Create a Tenable PCI ASV Scan:
  - (Required) A Tenable PCI ASV scan with the PCI Quarterly External Scan template.
  - (Optional, if web apps are present) A Tenable Web App Scanning using the PCI template. This scan should be run on payment pages, web application pages, or any pages that can be seen as entry into the CDE or that may contain Card Holder Data (CHD).

**Important:** By default, PCI scan data is excluded from dashboards, reports, and workbenches. To view this data, when <u>creating a Tenable PCI ASV scan</u>, you must set the **Scan Results** setting to **Show in the workbenches, dashboards, and reports**.

**Note:** Because Tenable PCI ASV scans using the **PCI Quarterly External Scan** and **PCI** template have their own set of rules, any <u>recast rules</u> do not apply to the scan results.

**Note**: PCI DSS requires organizations to complete quarterly internal network scans, so you may also need to create a scan using the **PCI Internal Network Scan** template. However, you do not need to submit the internal network scan results for ASV review and validation.

#### 3. Launch a Tenable PCI ASV Scan.

**Note**: Since a clean scan substantially increases your chances to pass the ASV certification review, Tenable recommends that you launch the Tenable PCI ASV scan as many times as is needed to get the cleanest scan possible.

- 4. Submit a Scan for PCI Validation.
- 5. <u>Create an attestation</u> request draft. As you create the draft, you may need to do one or both of the following:

- If your scan results include assets that are irrelevant to the attestation, <u>mark each</u> <u>irrelevant asset out of scope</u>.
- If the scan results include any failures, create a dispute for each failure.

**Note**: If you leave any failures undisputed when you submit your attestation for review, the ASV reviewer must fail the attestation.

6. After you have addressed all the failures, submit the scan attestation for ASV review.

### Log in to Tenable PCI ASV

Required User Role: Administrator and Custom Role

### Before you begin:

• Obtain credentials for your user account.

**Note**: If you are an administrator logging in to your Tenable PCI ASV instance for the first time, Tenable provides your first-time credentials during setup. After you log in for the first time, you can set your new password. If you are logging in to Tenable PCI ASV after initial setup, your username is the email address you used to register for your Tenable PCI ASV account.

• Review the <u>System Requirements</u> in the *General Requirements User Guide* and confirm that your computer and browser meet the requirements.

To log in to Tenable PCI ASV:

1. In a supported browser, navigate to <a href="https://cloud.tenable.com">https://cloud.tenable.com</a>.

The login page appears.

- 2. In the username box, type your username.
- 3. In the password box, type the password you created during registration.
- 4. (Optional) To retain your username for later sessions, select the **Remember Me** check box.
- 5. Click Sign In.

The Workspace landing page appears.

6. Click the Tenable PCI ASV tile.

The Tenable PCI ASV Workbench appears.

Note: Tenable PCI ASV logs you out after a period of inactivity (typically, 30 minutes).

Log Out of Tenable PCI ASV

Required User Role: Administrator and Custom Role

To log out of Tenable PCI ASV:

1. In the upper-right corner, click the blue user circle.

The user account menu appears.

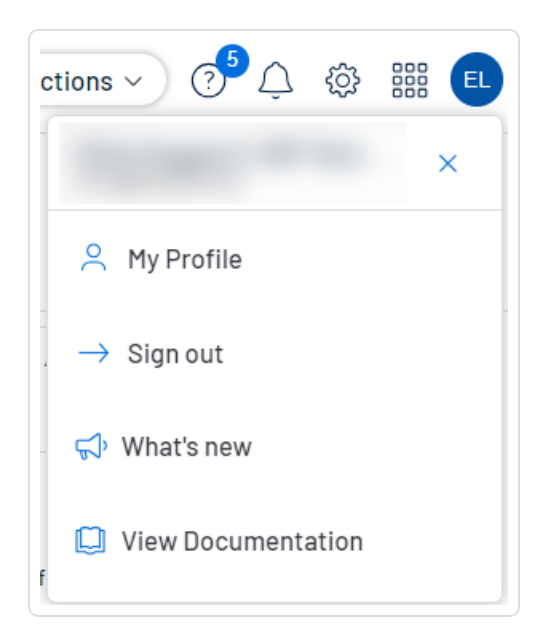

2. Click Sign Out.

### Navigate Tenable PCI ASV

Tenable PCI ASV includes several helpful shortcuts and tools that highlight important information and help you to navigate the user interface more efficiently:

#### **Quick Actions Menu**

The quick actions menu displays a list of the most commonly performed actions.

To access the quick actions menu:

1. In the upper-right corner, click the  $\bigtriangleup$  Quick Actions button.

The quick actions menu appears.

2. Click a link to begin one of the listed actions.

### **Resource Center**

The **Resource Center** displays a list of informational resources including product announcements, Tenable blog posts, and user guide documentation.

To access the Resource Center:

1. In the upper-right corner, click the (i) button.

The Resource Center menu appears.

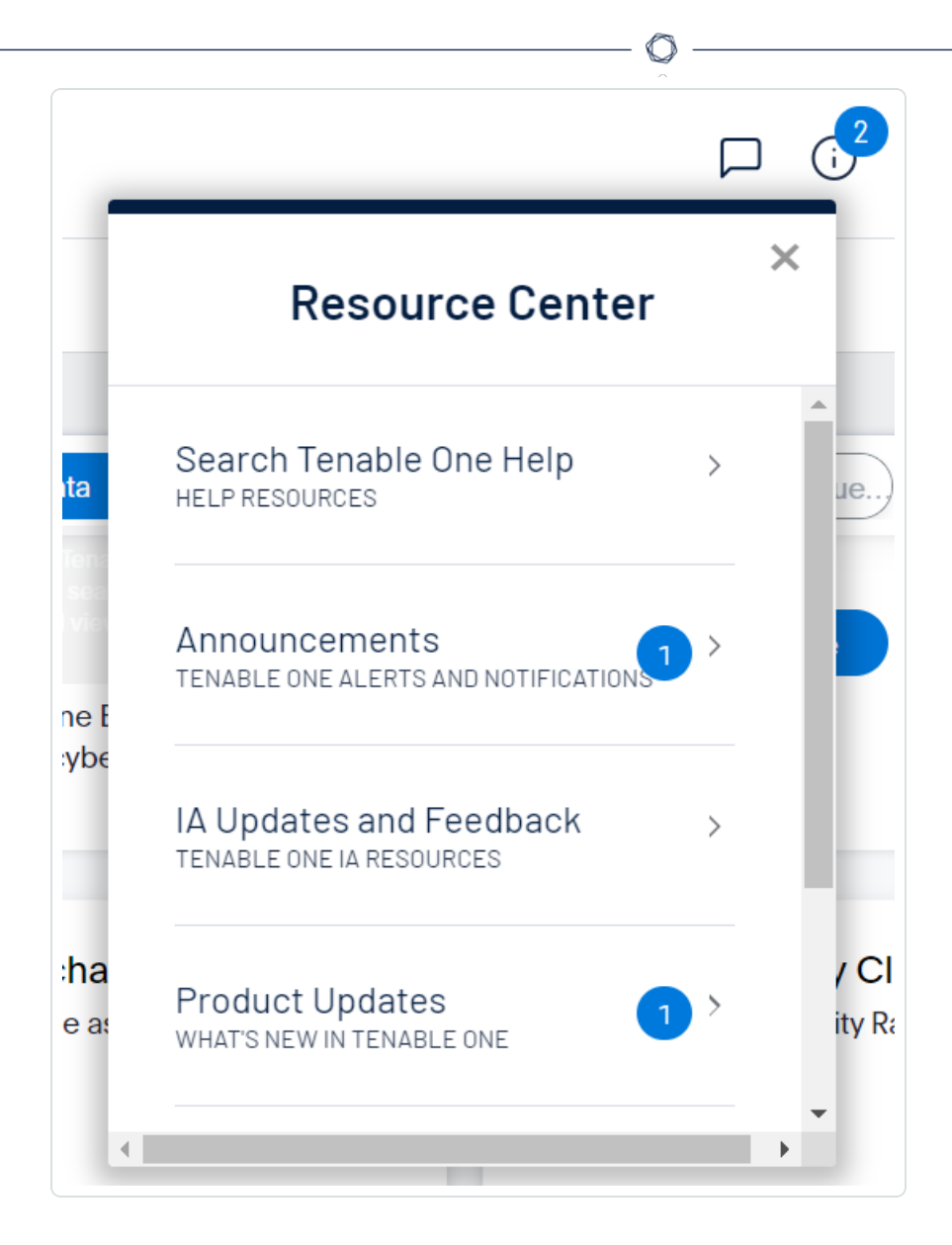

2. Click a resource link to navigate to that resource.

#### Notifications

In Tenable PCI ASV, the **Notifications** panel displays a list of system notifications. The  $\triangle$  button shows the current number of unseen notifications. When you open the **Notifications** panel, Tenable PCI ASV marks those notifications as seen. Once you have seen a notification, you can clear it to remove it from the **Notifications** panel.

Note: Tenable PCI ASV groups similar notifications together.

To view notifications:

• In the upper-right corner, click the  $\triangle$  button.

The Notifications panel appears and displays a list of system notifications.

In the Notifications panel, you can do the following:

- $\circ$  To clear one notification, next to the notification, click the X button.
- To expand a group of notifications, at the bottom of the grouped notification, click More Notifications.
- To collapse an expanded group of notifications, at the top of the expanded notifications, click Show Less.
- To clear an expanded group of notifications, at the top of the expanded notifications, click Clear Group.
- ° To clear all notifications, at the bottom of the panel, click Clear All.

#### Settings

Click the 🔅 button to navigate directly to the **Settings** page, where you can configure your system settings.

Note: For more information, see <u>Settings</u> within the *Tenable Vulnerability Management User Guide*.

#### Workspace

When you log in to Tenable, the **Workspace** page appears by default. On the **Workspace** page, you can switch between your Tenable applications or set a default application to skip the **Workspace** page in the future. You can also switch between your applications from the **Workspace** menu, which appears in the top navigation bar.

**Important:** Tenable disables application tiles for expired applications. Tenable removes expired application tiles from the **Workspace** page and menu 30 days after expiration.

### Open the Workspace Menu

To open the Workspace menu:

1. From any Tenable application, in the upper-right corner, click the **##** button.

O

The Workspace menu appears.

| Workspace         | ×                           |
|-------------------|-----------------------------|
| Workspace         | Tenable.io                  |
| Tenable.cs        | Tenable.io Web App Scanning |
| O Exposure View   | Attack Path                 |
| 🗎 Asset Inventory | 🖧 Lumin                     |

\_\_\_\_\_

2. Click an application tile to open it.

### View the Workspace Page

To view the Workspace page:

1. From any Tenable application, in the upper-right corner, click the **##** button.

The Workspace menu appears.

2. In the Workspace menu, click Workspace.

The Workspace page appears.

| Tena | able Product  | ïs                                                                                                    |          |                                                                                                    |    |                                                                                                    |  |
|------|---------------|----------------------------------------------------------------------------------------------------|----------|----------------------------------------------------------------------------------------------------|----|----------------------------------------------------------------------------------------------------|--|
|      | $\triangle$   | :<br>Tenable Identity Exposure<br>Discover and prioritize weaknesses within<br>your existing Active Directory domains and<br>reduce your exposure.                                        | <b>E</b> | :<br>Tenable.asm<br>Understand your external attack surface.                                                                                | 0  | Finable Cloud Security<br>NEWS: Tenable announces intent to acquire<br>Ermetic and deliver end-to-end Cloud Native<br>Application Protection Platform (CNAPP).<br>Read the press release |  |
|      | $\bigcirc$    | :<br>Vulnerability Management<br>Scan assets for vulnerabilities, view and<br>refine results and related data, and share this<br>information with an unlimited set of users or<br>groups. |          | :<br>Web App Scanning<br>Scan web applications to understand the true<br>security risks without disrupting or delaying<br>the applications. |    |                                                                                                    |  |
| Anal | lysis and Pri | oritization Guidance                                                                                                    |          |                                                                                                    |    |                                                                                                    |  |
|      |               | :<br>Asset Inventory<br>Organization's assets.                                                                                                    | €        | :<br>Attack Path Analysis<br>Embrace the attacker's perspective to<br>manage critical attack techniques across your<br>organization.        | 00 | :<br>Lumin<br>Assess your Cyber Exposure risk and<br>compare your health and remediation<br>performance to other Tenable customers.                                                      |  |
|      | 0             | :<br>Lumin Exposure View<br>Unite the global cyber exposure risk of your<br>orcanization in a single view.                                                                                |          |                                                                                                    |    |                                                                                                    |  |

# Set a Default Application

When you log in to Tenable, the **Workspace** page appears by default. However, you can set a default application to skip the **Workspace** page in the future.

By default, users with the Administrator, Scan Manager, Scan Operator, Standard, and Basic roles can set a default application. If you have another role, contact your administrator and request the Manage permission under My Account. For more information, see <u>Custom Roles</u>.

To set a default login application:

1. Log in to Tenable.

The Workspace page appears.

2. In the top-right corner of the application to choose, click the button.

A menu appears.

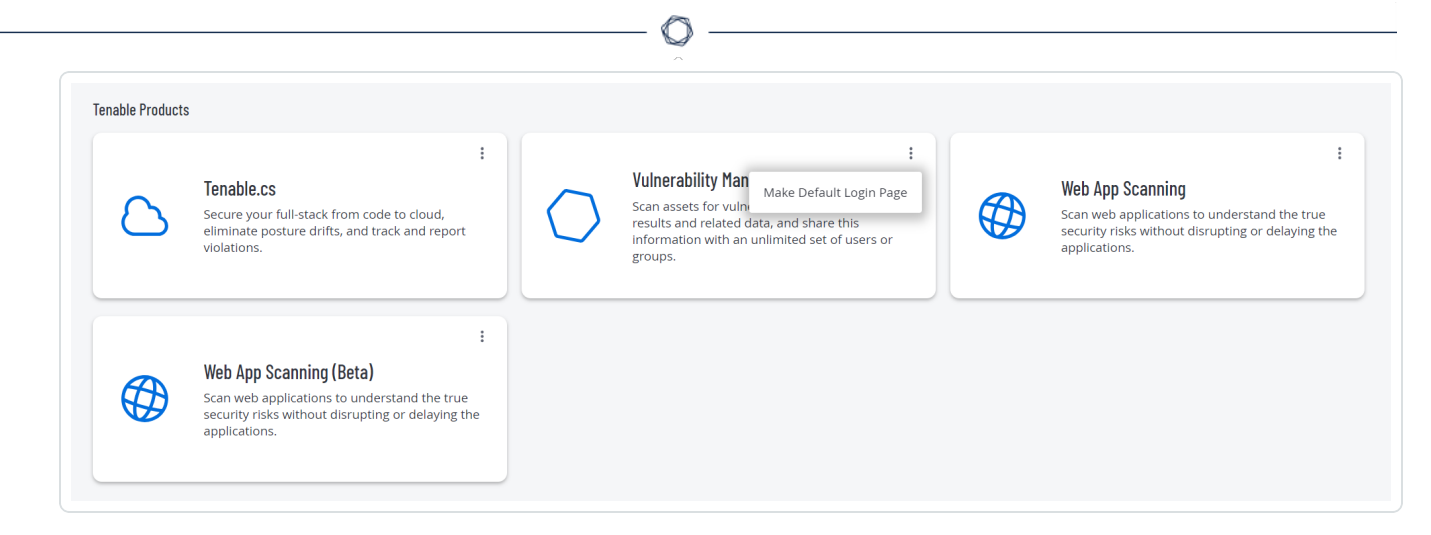

3. In the menu, click Make Default Login Page.

This application now appears when you log in.

## **Remove a Default Application**

To remove a default login application:

1. Log in to Tenable.

The Workspace page appears.

2. In the top-right corner of the application to remove, click the button.

A menu appears.

3. Click Remove Default Login Page.

The Workspace page now appears when you log in.

#### **User Account Menu**

The user account menu provides several quick actions for your user account.

1. In the upper-right corner, click the blue user circle.

The user account menu appears.

| ct | ions ~ ? <sup>5</sup> 🗘 🔅 🏭 🗉<br>× |
|----|------------------------------------|
|    | A My Profile                       |
|    | ightarrow Sign out                 |
| ł  | √, What's new                      |
| f  | View Documentation                 |

- 2. Do one of the following:
  - Click **My Profile** to configure your own user account. You navigate directly to the **My Account** settings page.
  - Click **Sign out** to sign out of Tenable PCI ASV.
  - Click What's new to navigate directly to the Tenable PCI ASV Release Notes.
  - Click **View Documentation** to navigate directly to the Tenable PCI ASV User Guide documentation.

For more information on Tenable PCI ASV specific navigation, see the following topics:

### **Planes**

### Tenable PCI ASV Workbench Tables

### Planes

Tenable PCI ASV combines fixed pages with overlapping planes.

To navigate planes in the new interface:

- 1. Access a plane using one of the following methods:
  - Click a widget on a dashboard.
  - Use the left navigation plane as follows:
    - a. In the upper-left corner, click the  $\equiv$  button.

The left navigation plane appears.

b. In the left navigation plane, click a menu option.

With the exception of the left navigation plane, planes open from the right side of the screen.

2. Manipulate a plane using the following buttons at the left edge of the plane:

| Button        | Short Name      | Action                                                 |
|---------------|-----------------|--------------------------------------------------------|
| G             | expand          | Expand a plane. Some planes can expand to full screen. |
| J.            | retract         | Retract an expanded plane to its default size.         |
| ×             | close           | Close a plane.                                         |
| $\leftarrow$  | expand preview  | Expand a preview plane.                                |
| $\rightarrow$ | retract preview | Retract an expanded plane to the preview plane.        |

3. Return to a previous plane or page (and close a new plane or planes) by clicking the previous plane.

### Tenable PCI ASV Workbench Tables

**Note**: Customizable tables also include the ability to access the actions buttons by right-clicking a table row. To access your browser menu, press the Ctrl key and right-click.

Tenable PCI ASV Workbench tables are any tables in the Tenable PCI ASV interface outside of the **Explore** section.

To interact with a Tenable PCI ASV workbench table:

- 1. View a workbench table.
- 2. Do any of the following:
  - Navigate the table:
    - ° To adjust the sort order, click a column title.

Tenable PCI ASV sorts all pages of the table by the data in the column you selected.

 In Tenable PCI ASV, to increase or decrease the number of rows displayed per page, click **Results per page** ~ and select a number.

Tenable PCI ASV refreshes the table.

• To view all action buttons available in a table row, click the button.

This button appears instead of individual action buttons if 5 or more actions are possible for the row.

° To navigate to another page of the table, click the arrows:

| Button | Action                                              |
|--------|-----------------------------------------------------|
| K      | Navigate to the first page of the table.            |
| <>     | Navigate to the previous or next page of the table. |
| >      | Navigate to the last page of the table.             |

**Note:** Due to limitations, the total number of findings is not always known past the 1000 limit. In this case, the table may display a modified interface, changes in pagination labeling, and a disabled last page navigation button.

• Search the table:

In the new interface, a search box appears above individual tables in various pages and planes. In some cases, the search box appears next to the **Filters** box.

a. In the Search box, type your search criteria.

Your search criteria depends on the type of data in the table you want to search.

b. Click the  $\mathcal{P}$  button.

Tenable PCI ASV filters the table by your search criteria.

- To change the column order, drag and drop a column header to another position in the table.
- Remove or add columns:
  - a. Roll over any column.

The  $\equiv$  button appears in the header.

b. Click the  $\equiv$  button.

A column selection box appears.

c. Select or clear the check box for any column you want to show or hide in the table.

Tip: Use the search box to quickly find a column name.

The table updates based on your selection.

- Adjust column width:
  - a. Roll over the header between two columns until the resize cursor appears.

Click and drag the column width to the desired width.

**Tip:** To automatically resize a column to the width of its content, double-click the right side of the column header.

• To sort data in the table, click a column header.

Tenable PCI ASV sorts all pages of the table by the data in the column you selected.

• To sort data in the table by multiple columns, press **Shift** and click one or more column headers.

Note: Not all tables or columns support sorting by multiple columns.

Tenable PCI ASV sorts all pages of the table in the order in which you selected the columns.

### Filter a Table

**Required Tenable Vulnerability Management User Role:** Basic, Scan Operator, Standard, Scan Manager, or Administrator

In Tenable PCI ASV, a Filters box appears above individual tables in various pages and planes.

To filter a table:

1. Next to **Filters**, click the  $\checkmark$  button.

The filter settings appear.

2. (Optional) In Tenable Vulnerability Management, to quick-select filters, click 🟠 Select Filters.

A drop-down list appears.

a. In the drop-down list, search for the filter you want to apply.

The list updates based on your search criteria.

b. Select the check box next to the filter or filters you want to apply.

The selected filters appear in the filter section.

3. In the **Select Category** drop-down box, select an attribute.

For example, you might select Severity if filtering findings or Asset ID if filtering assets.

4. In the Select Operator drop-down box, select an operator.

Note: When using the contains or does not contain operators, use the following best practices:

- For the most accurate and complete search results, use full words in your search value.
- Do not use periods in your search value.

• Remember that when filtering <u>assets</u>, the search values are case sensitive.

O

- Where applicable, Tenable recommends using the **contains** or **does not contain** instead of the **is equal to** or **is not equal to** operators.
- 5. In the **Select Value** box, do one of the following:

| Value Type         | Action                                                                                                    |
|--------------------|----------------------------------------------------------------------------------------------------|
| Text               | Type the value on which you want to filter.                                                                                                    |
|                    | An example of the expected input is present in the box until you start<br>typing. If what you type is invalid for the attribute, a red outline appears<br>around the text box. |
| Single valid value | If a default value is associated with the attribute, Tenable PCI ASV selects the default value automatically.                                                                  |
|                    | To change the default value, or if there is not an associated default value present:                                                                                           |
|                    | a. Click the box to display the drop-down list.                                                                                                    |
|                    | b. Search for and select one of the listed values.                                                                                                    |
| Multiple           | To select one or more values:                                                                                                    |
| valid<br>values    | a. Click the box to display the drop-down list.                                                                                                    |
| , and the          | b. Search for and select a value.                                                                                                    |
|                    | The selected value appears in the box.                                                                                                    |
|                    | c. Repeat until you have selected all appropriate values                                                                                                    |
|                    | d. Click outside the drop-down list to close it.                                                                                                    |
|                    | To deselect values:                                                                                                    |
|                    | a. Roll over the value you want to remove.                                                                                                    |
|                    | The $X$ button appears over the value.                                                                                                    |

### b. Click the X button.

The value disappears from the box.

- 6. (Optional) In the lower-left corner of the filter section:
  - To add another filter, click the Add button.
  - To clear all filters, click the **Reset Filters** button.
- 7. Click Apply.

Tenable PCI ASV applies your filter or filters to the table.

- 8. (Optional) <u>Save</u> your filter or filters for later use.
- 9. (Optional) <u>Clear</u> the filters you applied:
  - a. In the table header, click Clear All Filters.

Tenable PCI ASV clears all filters from the table, including saved searches.

**Note:** Clearing filters does not change the date range selected in the upper-right corner of the page. For more information, see <u>Tenable Vulnerability Management Tables</u>.

# Tenable PCI ASV Workbench

The Tenable PCI ASV Workbench is the landing page for your Tenable PCI ASV product. Here, you can begin your scan review and attestation process.

To access the Tenable PCI ASV Workbench:

1. In the Workspace, click the PCI ASV tile.

The PCI ASV Workbench page appears, showing a scans table.

| PCI ASV<br>New Scan Results In Remediation In ASV Review Attestations |        |          |               |                     | (+) Create Scan   |
|-----------------------------------------------------------------------|--------|----------|---------------|---------------------|-------------------|
| New Scan Results In Remediation In ASV Review Attestations            |        |          |               |                     |                   |
|                                                                       |        |          |               |                     |                   |
| 1 Item                                                                |        |          |               | 1 to 1 of 1 🗸 🛛 🖄   | < Page 1 of 1 > > |
| NAME SCAN TYPE                                                        | ASSETS | FAILURES | IMPORT STATUS | END DATE 🗸          | ACTIONS           |
| PCI Pub Target Scan Created By Hemant Barot     Nessus                | 3      | 136      | Complete      | March 27 at 5:36 AM | :                 |

- 2. From the PCI ASV Workbench, you can access the following tabs:
  - New Scan Results The New Scan Results tab appears by default when you log in to Tenable PCI ASV. This tab includes a table that shows your Tenable PCI ASV scans.

This table includes the following information:

| Column           | Details                                                                                 |
|------------------|-----------------------------------------------------------------------------------------|
| Name             | The name of the Tenable PCI ASV scan.                                                   |
| Scan Type        | The type of scan, for example, <b>Nessus</b> or <b>WAS</b> .                            |
| Assets           | The number of assets discovered during the scan.                                        |
| Failures         | The number of failures discovered during the scan.                                      |
| Import<br>Status | The status of the scan import job, for example, <b>In Progress</b> or <b>Complete</b> . |
| End Date         | The date and time at which the scan completed.                                          |

| Actions | Click the button to view available actions for the scan:                                                                    |
|---------|----------------------------------------------------------------------------------------------------|
|         | <ul> <li>Start Attestation – Begin an attestation for the scan. For more information, see Create an Attestation.</li> </ul> |
|         | Delete – Delete the scan:                                                                                                   |
|         | a. Click <b>Delete</b> .                                                                                                    |
|         | A confirmation message appears.                                                                                             |
|         | b. Click <b>Delete</b> .                                                                                                    |
|         | Tenable PCI ASV deletes the scan from the table.                                                                            |

 $\bigcirc$ 

In Remediation – This tab includes a table that shows all attestation drafts that have not yet been submitted for ASV review.

| Column   | Details                                                                                                    |
|----------|----------------------------------------------------------------------------------------------------|
| Name     | The name of the attestation.                                                                                                    |
| Owner    | The owner of, or person who created, the attestation.                                                                                                    |
| Assets   | The number of assets associated with the attestation.                                                                                                    |
| Failures | The number of failures associated with the attestation.                                                                                                    |
| Status   | <ul> <li>The status of the attestation draft:</li> <li>In-Progress – You are actively working on the attestation report.</li> <li>Needs Work – The attestation report has been sent back to you to provide more information to the assessor before the attestation can be resubmitted for ASV review.</li> </ul> |

This table includes the following information:

| ASV Message   | Where applicable, a message from the ASV reviewer regarding the attestation status.                                                                                                    |  |  |
|---------------|----------------------------------------------------------------------------------------------------|--|--|
| Last Modified | The date and time at which the attestation was last modified by a user.                                                                                                    |  |  |
| Actions       | <ul> <li>Click the is button to view available actions for the attestation:</li> <li>Send to ASV Review – Submit the attestation for<br/>ASV review. For more information, see Submit an<br/>Attestation for ASV Review.</li> <li>↓ ASV Scan Report Summary – Download the ASV<br/>Scan Report Summary as a PDF export file.</li> <li>↓ ASV Scan Report Vulnerability Details – Download<br/>the ASV Scan Report for Vulnerability Details as a<br/>PDF export file.</li> <li>Delete – Delete the attestation: <ul> <li>a. Click Delete.</li> <li>A confirmation message appears.</li> <li>b. Click Delete.</li> <li>Tenable PCI ASV deletes the scan from the table.</li> </ul> </li> <li>↓ Feedback – Download a feedback form for the<br/>attestation in PDF format.</li> <li>[→ Export – Export the attestation. For more<br/>information, see Export Attestations.</li> </ul> |  |  |

 $\bigcirc$ 

In ASV Review – This tab includes a table that shows all attestations that are currently in ASV review.

This table includes the following information:

•

| Column           | Details                                                                                                    |  |  |
|------------------|----------------------------------------------------------------------------------------------------|--|--|
| Name             | The name of the attestation.                                                                                                    |  |  |
| Owner            | The owner of, or person who created, the attestation.                                                                                                    |  |  |
| Assets           | The number of assets associated with the attestation.                                                                                                    |  |  |
| Failures         | The number of failures associated with the attestation.                                                                                                    |  |  |
| Disputes         | The number of disputes associated with the attestation.                                                                                                    |  |  |
| Status           | The status of the attestation, for example, Assigned or In-Review.                                                                                                    |  |  |
|                  | <b>Note:</b> An attestation may show a status of <b>Info Provided</b> even if there are still disputes that require additional information. In this case, the number of disputes that require additional information appears in parentheses beside the attestation status.                                                                                                    |  |  |
| Last<br>Modified | The date and time at which the attestation was last modified by a user.                                                                                                    |  |  |
| Actions          | <ul> <li>Click the <sup>‡</sup> button to view available actions for the attestation:</li> <li>↓ ASV Scan Report Summary – Download the ASV Scan Report Summary as a PDF export file.</li> <li>↓ ASV Scan Report Vulnerability Details – Download the ASV Scan Report for Vulnerability Details as a PDF export file.</li> <li>↓ Feedback – Download a feedback form for the attestation in PDF format.</li> <li>[→ Export – Export the attestation. For more information, see Export Attestations.</li> </ul> |  |  |

O

Attestations – This tab includes a table that shows all completed attestations.

This table includes the following information:

•

Tip: An attestation is completed when it recieves a status of Passed, Failed, or Closed.

- Ø -

| Details                                                                                                    |  |  |
|----------------------------------------------------------------------------------------------------|--|--|
| The name of the attestation.                                                                                                    |  |  |
| The owner of, or person who created, the attestation.                                                                                                    |  |  |
| The number of assets associated with the attestation.                                                                                                    |  |  |
| The number of failures associated with the attestation.                                                                                                    |  |  |
| The number of disputes associated with the attestation.                                                                                                    |  |  |
| The status of the attestation, for example, <b>Passed</b> or <b>Failed</b> .                                                                                                    |  |  |
| The date and time at which the attestation was last modified by a user.                                                                                                    |  |  |
| <ul> <li>Click the sutton to view available actions for the attestation:</li> <li>↓ ASV Scan Report Summary – Download the ASV Scan Report summary as a PDF export file.</li> <li>↓ ASV Scan Report Vulnerability Details – Download the ASV Scan Report for Vulnerability Details as a PDF export file.</li> <li>↓ Feedback – Download a feedback form for the attestation in PDF format.</li> <li>[→ Export – Export the attestation. For more information, see</li> </ul> |  |  |
|                                                                                                    |  |  |

# Create a Tenable PCI ASV Scan

#### Required User Role: Administrator

In Tenable PCI ASV, you can create the following scans using scan templates:

- Vulnerability Management Scan using the Internal PCI Network Scan and PCI Quarterly External Scan templates
- Tenable Web App Scanning scan using the PCI template

When you create a scan, Tenable PCI ASV assigns you owner permissions for the scan.

**Important:** By default, PCI scan data is excluded from dashboards, reports, and workbenches. To view this data, you must set the **Scan Results** setting to **Show in the workbenches, dashboards, and reports**.

**Note:** If you re-scan an already scanned network, Tenable PCI ASV creates a new, separate scan for the network. Tenable recommends re-scanning networks after remediation is complete to confirm any failures have been fixed.

### Before you begin:

- (Optional) View Tenable PCI ASV scan limitations.
- <u>Create a permission configuration</u> for any targets you want to use in the scan and assign Can
   Scan permissions to the appropriate users.

To create a Tenable PCI ASV scan:

- 1. Access the Tenable PCI ASV Workbench.
- 2. In the upper-right corner of the page, click  $\oplus$  Create Scan.

The Select a Scan Template page appears. By default, the Nessus Scanner tab is active.

3. Click the tile for the template you want to use for your scan.

The Create a Scan page appears.

4. Configure the scan:

| Tab      | Action                                                                                                    |  |  |
|----------|----------------------------------------------------------------------------------------------------|--|--|
| Settings | Configure the settings available in the scan template.                                                                                                    |  |  |
|          | Vulnerability Management Scan using the Internal PCI Network<br>Scan or PCI Quarterly External Scan templates                                                                                                    |  |  |
|          | <ul> <li><u>Basic</u> – Specifies the organizational and security-related aspects<br/>of a scan template. This includes specifying the name of the<br/>scan, its targets, whether you want to schedule the scan, and<br/>who has permissions for the scan.</li> </ul>                               |  |  |
|          | <ul> <li><u>Discovery</u> – Specifies how a scan performs discovery and port scanning.</li> </ul>                                                                                                    |  |  |
|          | <ul> <li><u>Assessment</u> – Specifies how a scan identifies vulnerabilities, as<br/>well as what vulnerabilities are identified. This includes<br/>identifying malware, assessing the vulnerability of a system to<br/>brute force attacks, and the susceptibility of web applications.</li> </ul> |  |  |
|          | <b>Note</b> : Assessment settings appear only on Internal PCI Network Scan templates.                                                                                                    |  |  |
|          | <ul> <li><u>Report</u> – Specifies whether the scan generates a report.</li> </ul>                                                                                                    |  |  |
|          | Note: Report settings appear only on Internal PCI Network Scan templates.                                                                                                    |  |  |
|          | • <u>Advanced</u> – Specifies advanced controls for scan efficiency.                                                                                                    |  |  |
|          | Tenable Web App Scanning scan using the PCI template                                                                                                    |  |  |
|          | <ul> <li><u>Basic</u> – Specifies the organizational and security-related aspects<br/>of a scan template. This includes specifying the name of the<br/>scan, its targets, whether you want to schedule the scan, and<br/>who has permissions for the scan.</li> </ul>                               |  |  |
|          | <ul> <li><u>Scope</u> – Specifies the URLs and file types that you want to</li> </ul>                                                                                                    |  |  |

|             | include in or exclude from your scan.                                                                                                    |
|-------------|----------------------------------------------------------------------------------------------------|
|             | <ul> <li><u>Assessment</u> – Specifies which web application elements you<br/>want the scanner to audit as it crawls your URLs.</li> </ul>                                                                                                    |
|             | <ul> <li><u>Report</u> – Specifies extra items to include in the scan report.</li> </ul>                                                                                                    |
|             | <ul> <li><u>Advanced</u> – Specifies advanced controls you want to implement<br/>in a web application scan.</li> </ul>                                                                                                    |
| Credentials | PCI ASV scans are designed from an external threat's perspective. As such, PCI ASV scans mirror the Basic scan template, which allows for a minimal set of credentials. While <b>Credentials</b> options are available when creating a PCI ASV scan, you should NOT configure these settings as they change the intent of the scan and can ultimately lead to scan complications and PCI failures. |

- 5. Do one of the following:
  - If you want to save without launching the scan, click Save.

Tenable PCI ASV saves the scan.

• If you want to save and launch the scan immediately, click Save & Launch.

Note: If you scheduled the scan to run at a later time, the **Save & Launch** option is not available.

Tenable PCI ASV saves and launches the scan.

### **Tenable PCI ASV Scan Templates**

Scan templates contain granular configuration settings for your scans. You can use the Tenable PCI ASV scan templates to create custom scan configurations for your organization. Then, you can run scans based on scan settings configured in the templates. Scan settings enable you to refine parameters in scans to meet your specific network security needs. The scan settings you can configure vary depending on the template on which a scan is based.

Tenable PCI ASV provides the following scan templates:

| Template                       | Description                                                                                                    |
|--------------------------------|----------------------------------------------------------------------------------------------------|
| Nessus Scanner                 |                                                                                                    |
| Internal PCI<br>Network Scan   | Performs an internal PCI DSS (11.2.1) vulnerability scan.<br>This template creates scans that you can use to satisfy internal (PCI DSS 11.2.1) scanning requirements for ongoing vulnerability management programs that satisfy PCI compliance requirements. You can use these scans for ongoing vulnerability management and to perform rescans until passing or clean results are achieved. You can provide credentials to enumerate missing patches and client-side vulnerabilities.<br>Note: While the PCI DSS requires you to provide evidence of passing or "clean" scans on at least a quarterly basis, you must also perform scans after any significant changes to your network (PCI DSS 11.2.3). |
| PCI Quarterly<br>External Scan | Performs quarterly external scans as required by PCI.                                                                                                    |
| Web Application                |                                                                                                    |
| PCI                            | PCI A scan that assesses web applications for compliance with Payment<br>Card Industry Data Security Standards (PCI DSS) for Tenable PCI ASV.<br>(This scan also allows you to view and edit the Request Redirect Limit. The<br>default value for this limit is 3.)                                                                                                    |

 $\bigcirc$ 

# Tenable PCI ASV Scan Settings for Vulnerability Management

Scan settings enable you to refine parameters in scans to meet your specific network security needs. The scan settings you can configure vary depending on the Nessus scanner PCI templates on which a scan is based.

# Internal PCI Network Scan Template Settings

The Internal PCI Network Scan template settings are organized into the following categories:

- Basic Settings in Tenable PCI ASV
- <u>Discovery Settings in Tenable PCI ASV</u>
- <u>Assessment Settings in Tenable PCI ASV</u>
- Advanced Settings in Tenable PCI ASV
- <u>Report Settings in Tenable PCI ASV Scans</u>

## PCI Quarterly External Scan Template Settings

The PCI Quarterly External Scan settings are organized into the following categories:

- Basic Settings in Tenable PCI ASV
- Discovery Settings in Tenable PCI ASV
- <u>Advanced Settings in Tenable PCI ASV</u>

### Basic Settings in Tenable PCI ASV

You can use **Basic** settings to specify organizational and security-related aspects of a scan configuration. This includes specifying the name of the scan, its targets, whether the scan is scheduled, and who has access to the scan.

Note: To learn more about scan limitations in Tenable PCI ASV, see <u>Scan Limitations</u>.

The **Basic** settings include the following sections:

- <u>General</u>
- Basic Settings in Tenable PCI ASV
- Notifications
- User Permissions

### General

The general settings for a scan.

| Setting Defaul | Description |  |
|----------------|-------------|--|
|----------------|-------------|--|

|              | Value               |                                                                                                    |  |
|--------------|---------------------|----------------------------------------------------------------------------------------------------|--|
| Name         | None                | Specifies the name of the scan.                                                                                                    |  |
| Description  | None                | (Optional) Specifies a description of the scan.                                                                                                    |  |
| Scan Results | Keep<br>private     | Specifies whether the results of the scan should appear in dashboards or be kept private.                                                                                                    |  |
|              |                     | When set to <b>Keep private</b> , the scan results <b>Last Seen</b> dates do not update and you must access the scan directly to view the results.                                                        |  |
|              |                     | Important: By default, PCI scan data is excluded from dashboards, reports, and workbenches. To view this data, you must set the Scan Results setting to Show in the workbenches, dashboards, and reports. |  |
| Folder       | My Scans            | Specifies the <u>folder</u> where the scan appears after being saved.                                                                                                    |  |
|              |                     | You cannot specify a folder when you launch a remediation scan. All remediation scans appear in the <b>Remediation Scans</b> folder only.                                                                 |  |
| Scanner Type | Internal<br>Scanner | Specifies whether a local, internal scanner or a cloud-<br>managed scanner performs the scan, and determines<br>whether the <b>Scanner</b> field lists local or cloud-managed<br>scanners to choose from. |  |
| Scanner      | Auto-Select         | Select a scanner based on the location of the targets you want to scan. For example:                                                                                                    |  |
|              |                     | <ul> <li>Select a <u>linked scanner</u> to scan non-routable<br/>IP addresses.</li> </ul>                                                                                                    |  |
|              |                     | Note: Auto-select is not available for <u>cloud scanners</u> .                                                                                                    |  |
|              |                     | <ul> <li>Select a <u>scanner group</u> if you want to:</li> </ul>                                                                                                    |  |
|              |                     | <ul> <li>Improve scan speed by balancing the scan load</li> </ul>                                                                                                    |  |

| Ø           |          |                                                                                                    |  |
|-------------|----------|----------------------------------------------------------------------------------------------------|--|
|             |          | <ul> <li>among multiple scanners.</li> <li>Rebuild scanners and link new scanners in the future without having to update scanner designations in scan configurations.</li> <li>Select Auto-Select to enable scan routing for the targets.</li> </ul>                                                                                                    |  |
| Tags        | None     | Select one or more <u>tags</u> to scan all assets that have any of the specified tags applied. To see a list of assets identified by the specified tags, click <b>View Assets</b> .                                                                                                    |  |
| Scan Window | Disabled | (Tenable Nessus Scanner templates only) Specifies the timeframe after which the scan automatically stops. Use the drop-down box to select an interval of time, or click rotype a custom scan window.                                                                                                    |  |
|             |          | Note: The scan window timeframe only applies to the scan job.<br>After the scan job completes within the timeframe, or once the<br>scan job stops due to the scan window ending, Tenable<br>PCI ASV may still need to index the scan job for up to 24 hours.<br>This can cause the scan not to show as <b>Completed</b> after the<br>scan window is complete. Once Tenable PCI ASV indexes the<br>scan, it shows as <b>Completed</b> . |  |
| Network     | Default  |                                                                                                    |  |
| Targets     | None     | Specifies one or more targets to be scanned. If you select a target group or upload a targets file, you are not required to specify additional targets.<br>The targets you specify must be appropriate to the scanner you select for the scan. For example, cloud scanners cannot scan non-routable IP addresses. Select an internal scanner instead.                                                                                  |  |
|             |          | for a server during a scan by using the hostname[ip] syntax                                                                                                    |  |

\_

|                   |      | (for example, www.example.com[192.168.1.1]). However, you cannot use this approach if you enable scan routing for the scan.                                                                                                    |  |
|-------------------|------|----------------------------------------------------------------------------------------------------|--|
|                   |      | <b>Note:</b> You cannot apply more than 300,000 IP address targets to a scan. To learn more about scan limitations in Tenable PCI ASV, see <u>Scan Limitations</u> .                                                                                    |  |
|                   |      | <b>Note:</b> See <u>Permissions</u> for more information on how permissions affect targets.                                                                                                    |  |
| Upload<br>Targets | None | Uploads a text file that specifies targets.<br>The targets file must be formatted in the following manner:<br>• ASCII file format<br>• Only one target per line<br>• No extra spaces at the end of a line<br>• No extra lines following the last target |  |
|                   |      | Note: Unicode/UTF-8 encoding is not supported.                                                                                                    |  |

n

# Schedule

The scan schedule settings.

By default, scans are not scheduled. When you first access the **Schedule** section, the **Enable Schedule** setting appears, set to **Off**. To modify the settings listed on the following table, click the **Off** button. The rest of the settings appear.

| Note: Scheduled scans do not run if they are in the scan owner's Trash folder. |                  |                                           |
|--------------------------------------------------------------------------------|------------------|-------------------------------------------|
| Setting                                                                        | Default<br>Value | Description                               |
| Frequency                                                                      | Once             | Specifies how often the scan is launched. |

| Õ      |        |                                                                                                    |
|--------|--------|----------------------------------------------------------------------------------------------------|
|        |        |                                                                                                    |
|        |        | <ul> <li>Once: Schedule the scan at a specific time.</li> <li>Daily: Schedule the scan to occur every 1-20 days, at a specific time.</li> </ul>                                                                                                    |
|        |        | <ul> <li>Weekly: Schedule the scan to occur every 1-<br/>20 weeks, by time and day or days of the<br/>week.</li> </ul>                                                                                                    |
|        |        | <ul> <li>Monthly: Schedule the scan to occur every 1-<br/>20 months, by:</li> </ul>                                                                                                    |
|        |        | • Day of Month: The scan repeats<br>monthly on a specific day of the month<br>at the selected time. For example, if you<br>select a start date of October 3, the scan<br>repeats on the 3rd of each subsequent<br>month at the selected time.                                                                             |
|        |        | <ul> <li>Week of Month: The scan repeats<br/>monthly on a specific day of the week.</li> <li>For example, if you select a start date of<br/>the first Monday of the month, the scan<br/>runs on the first Monday of each<br/>subsequent month at the selected time.</li> </ul>                                            |
|        |        | <b>Note:</b> If you schedule your scan to recur<br>monthly and by time and day of the month,<br>Tenable recommends setting a start date no<br>later than the 28th day. If you select a start date<br>that does not exist in some months (for<br>example, the 29th), Tenable PCI ASV cannot<br>run the scan on those days. |
|        |        | • Yearly: Schedule the scan to occur every 1-20 years, by time and date.                                                                                                    |
| Starts | Varies | Specifies the exact date and time when a scan launches.                                                                                                    |

|          |        | The starting date defaults to the date when you are creating the scan. The starting time is the nearest half-hour interval. For example, if you create your scan on 09/31/2018 at 9:12 AM, the default starting date and time is set to <i>09/31/2018</i> and <i>09:30</i> . |
|----------|--------|----------------------------------------------------------------------------------------------------|
| Timezone | Varies | Specifies the timezone of the value set for Starts.                                                                                                    |

# Notifications

The notification settings for a scan.

| Setting               | Default<br>Value | Description                                                                                                    |
|-----------------------|------------------|----------------------------------------------------------------------------------------------------|
| Email<br>Recipient(s) | None             | Specifies zero or more email addresses, separated by commas,<br>that are alerted when a scan completes and the results are<br>available. |
| Result Filters        | None             | Defines the type of information to be emailed.                                                                                           |
| SMS<br>Recipient(s)   | None             | Specifies zero or more phone numbers, separated by commas,<br>that are alerted when a scan completes and the results are<br>available.   |

# **User Permissions**

You can share the scan with other users by setting permissions for users or groups. When you assign a permission to a group, that permission applies to all users within the group.

**Tip**: Tenable recommends assigning permissions to user groups, rather than individual users, to minimize maintenance as individual users leave or join your organization.

| Permission | Description                                                                                           |
|------------|----------------------------------------------------------------------------------------------------|
| No Access  | (Default user only) Groups and users set to this permission cannot interact with the scan in any way. |

| Can View    | Groups and users with this permission can view the results of the scan,<br>export the scan results, and move the scan to the <b>Trash</b> folder. They cannot<br>view the scan configuration or permanently delete the scan.                                                                                                    |  |  |
|-------------|----------------------------------------------------------------------------------------------------|--|--|
| Can Execute | In addition to the tasks allowed by <b>Can View</b> , groups and users with this permission can launch, pause, and stop a scan. They cannot view the scan configuration or permanently delete the scan.                                                                                                    |  |  |
|             | <b>Note:</b> In addition to <b>Can Execute</b> permissions for the scan, users running a scan must have <b>Can Scan</b> permissions in an access group for the specified target, or the scanner does not scan the target.                                                                                                    |  |  |
| Can Edit    | In addition to the tasks allowed by <b>Can Execute</b> , groups and users with this permission can view the scan configuration and modify any setting for the scan except scan ownership. They can also delete the scan.                                                                                                    |  |  |
|             | Note: Only the scan owner can change scan ownership.                                                                                                    |  |  |
|             | <ul> <li>Note: User roles override scan permissions in the following cases:</li> <li>A basic user cannot run a scan or configure a scan, regardless of the permissions assigned to that user in the individual scan.</li> <li>An administrator always has the equivalent of Can Edit permissions, regardless of the permissions set for the administrator account in the individual scan.</li> </ul> |  |  |

O

\_\_\_\_\_

# Discovery Settings in Tenable PCI ASV

The **Discovery** settings relate to discovery and port scanning, including port ranges and methods.

| Template                     | Scan Type                                | Preconfigured Settings                                                                                                    |
|------------------------------|------------------------------------------|----------------------------------------------------------------------------------------------------|
| Internal PCI<br>Network Scan | Port scan<br>(common ports)<br>(default) | <ul> <li>General Settings:         <ul> <li>Always test the local Nessus host</li> <li>Use fast network discovery</li> </ul> </li> <li>Port Scanner Settings:</li> </ul> |
|                                |                          | Ø                                                                                                    |
|--------------------------------|--------------------------|----------------------------------------------------------------------------------------------------|
|                                |                          | <ul> <li>Scan common ports</li> <li>Use netstat if credentials are provided</li> <li>Use SYN scanner if necessary</li> <li>Ping hosts using: <ul> <li>TCP</li> <li>ARP</li> <li>ICMP (2 retries)</li> </ul> </li> </ul>                                                                                                    |
|                                | Port scan (all<br>ports) | <ul> <li>General Settings: <ul> <li>Always test the local Nessus host</li> <li>Use fast network discovery</li> </ul> </li> <li>Port Scanner Settings: <ul> <li>Scan all ports (1-65535)</li> <li>Use netstat if credentials are provided</li> <li>Use SYN scanner if necessary</li> </ul> </li> <li>Ping hosts using: <ul> <li>TCP</li> <li>ARP</li> <li>ICMP (2 retries)</li> </ul> </li> </ul> |
|                                | Custom                   | All defaults                                                                                                    |
| PCI Quarterly<br>External Scan | -                        | Specifies whether the Nessus scanner scans hosts that do not respond to any ping methods.                                                                                                    |

## Discovery Settings for Custom Scan Type

If you select the **Custom** preconfigured setting option, you can manually configure **Discovery** settings in the following categories:

- Host Discovery
- Port Scanning
- Service Discovery

# Host Discovery

By default, some settings in the **Host Discovery** section are enabled. When you first access the **Host Discovery** section, the **Ping the remote host** option appears and is set to **On**.

Ø

| Setting                       | Default<br>Value | Description                                                                                                    |
|-------------------------------|------------------|----------------------------------------------------------------------------------------------------|
| Ping the Remote<br>Host       | On               | If set to 0n, the scanner pings remote hosts on multiple<br>ports to determine if they are alive. Additional options<br><b>General Settings</b> and <b>Ping Methods</b> appear.<br>If set to 0ff, the scanner does not ping remote hosts on<br>multiple ports during the scan.<br><b>Note:</b> To scan VMware guest systems, <b>Ping the remote</b><br><b>host</b> must be set to <b>Off</b> . |
| General Settings              |                  |                                                                                                    |
| Use Fast Network<br>Discovery | Disabled         | When disabled, if a host responds to ping, Tenable<br>PCI ASV attempts to avoid false positives, performing<br>additional tests to verify the response did not come<br>from a proxy or load balancer. These checks can take<br>some time, especially if the remote host is firewalled.<br>When enabled, Tenable PCI ASV does not perform                                                       |
|                               |                  | these checks.                                                                                                    |
| Ping Methods                  |                  |                                                                                                    |
| ARP                           | Enabled          | Ping a host using its hardware address via Address<br>Resolution Protocol (ARP). This only works on a local<br>network.                                                                                                    |

| ТСР                                                                      | Enabled  | Ping a host using TCP.                                                                                                    |
|--------------------------------------------------------------------------|----------|----------------------------------------------------------------------------------------------------|
| Destination Ports<br>(TCP)                                               | Built-In | Destination ports can be configured to use specific<br>ports for TCP ping. This specifies the list of ports that<br>are checked via TCP ping.<br>Type one of the following: built-in, a single port, or a<br>comma-separated list of ports.<br>For more information about which ports built-in                                                                                                    |
| ICMP                                                                     | Enabled  | Ping a host using the Internet Control Message<br>Protocol (ICMP).                                                                                                    |
| Assume ICMP<br>Unreachable From<br>the Gateway Means<br>the Host is Down | Disabled | Assume ICMP unreachable from the gateway means<br>the host is down. When a ping is sent to a host that is<br>down, its gateway may return an ICMP unreachable<br>message. When this option is enabled, when the<br>scanner receives an ICMP Unreachable message, it<br>considers the targeted host dead. This approach helps<br>speed up discovery on some networks.<br>Note: Some firewalls and packet filters use this same<br>behavior for hosts that are up, but connected to a port or<br>protocol that is filtered. With this option enabled, this<br>leads to the scan considering the host is down when it is<br>indeed up. |
| UDP                                                                      | Disabled | Ping a host using the User Datagram Protocol (UDP).<br>UDP is a stateless protocol, meaning that<br>communication is not performed with handshake<br>dialogues. UDP-based communication is not always<br>reliable, and because of the nature of UDP services<br>and screening devices, they are not always remotely<br>detectable.                                                                                                    |
| Maximum Number of Retries                                                | 2        | Specifies the number of attempts to retry pinging the remote host.                                                                                                    |

m

|                                           |           | ^                                                                                                    |
|-------------------------------------------|-----------|----------------------------------------------------------------------------------------------------|
| Fragile Devices                           |           |                                                                                                    |
| Scan Network<br>Printers                  | Disabled  | When enabled, the scanner scans network printers.                                                                                                    |
| Scan Novell<br>Netware Hosts              | Disabled  | When enabled, the scanner scans Novell NetWare hosts.                                                                                                    |
| Scan Operational<br>Technology<br>Devices | Disabled  | When enabled, the scanner performs a full scan of<br>Operational Technology (OT) devices such as<br>programmable logic controllers (PLCs) and remote<br>terminal units (RTUs) that monitor environmental<br>factors and the activity and state of machinery.<br>When disabled, the scanner uses ICS/SCADA Smart<br>Scanning to cautiously identify OT devices and stops |
|                                           |           | scanning them once they are discovered.                                                                                                    |
| Wake-on-LAN                               |           |                                                                                                    |
| List of<br>MAC Addresses                  | None      | The Wake-on-LAN (WOL) menu controls which hosts<br>to send WOL magic packets to before performing a<br>scan.<br>Hosts that you want to start prior to scanning are<br>provided by uploading a text file that lists one MAC<br>address per line.<br>For example:<br>33:24:4C:03:CC:C7<br>FF:5C:2C:71:57:79                                                               |
| Boot Time Wait (In<br>Minutes)            | 5 minutes | The amount of time to wait for hosts to start before performing the scan.                                                                                                    |

0 -

# Port Scanning

The **Port Scanning** section includes settings that define how the port scanner behaves and which ports to scan.

| Ø                                           |                  |                                                                                                    |  |
|---------------------------------------------|------------------|----------------------------------------------------------------------------------------------------|--|
| Setting                                     | Default<br>Value | Description                                                                                                    |  |
| Ports                                       |                  |                                                                                                    |  |
| Consider<br>Unscanned<br>Ports as<br>Closed | Disabled         | When enabled, if a port is not scanned with a selected port scanner (for example, the port falls outside of the specified range), the scanner considers it closed.                                                                                                    |  |
| Port Scan<br>Range                          | Default          | Specifies the range of ports to be scanned. The supported ranges are: <ul> <li>default – Instructs the scanner to scan approximately 4,790 commonly used ports specified in the nessus-services file. You can also combine the default keyword with other ports and port ranges.</li> </ul> Note: You can convert the nessus-services file to a custom list of ports by performing four consecutive regular expression (regex) replace-all operations in a text editor that supports such operations: <ul> <li>.*\s+(\d+)\/(tcp udp)(\r\n \r \n) to \$1\/\$2,</li> <li>(\d+)\/(tcp udp) to \$2:\$1</li> <li>tcp to T</li> <li>udp to U</li> </ul> You can find the nessus-services file in the following directories, depending on your operating system: <ul> <li>Linux – /opt/nessus/var/nessus/nessus-services</li> <li>Windows – C:\ProgramData\Tenable\Nessus\nessus\nessus\ness</li> </ul> |  |

| Ø               |                  |                                                                                                    |  |
|-----------------|------------------|----------------------------------------------------------------------------------------------------|--|
| Setting         | Default<br>Value | Description                                                                                                    |  |
|                 |                  | <ul> <li>macOS –<br/>/Library/Nessus/run/var/nessus/nessus-<br/>services</li> </ul>                                                                                                    |  |
|                 |                  | <ul> <li>all – Instructs the scanner to scan all 65,536 ports,<br/>including port 0. You cannot combine the all keyword<br/>with other ranges.</li> </ul>                                                                                                    |  |
|                 |                  | <ul> <li>A comma-separated list of ports (for example,<br/>21,23,25,80,110), port ranges (for example, 1-<br/>1024,9000-9200 or 1-65535 to scan all ports but 0 and<br/>T:1-1024,U:300-500 or 1-1024,T:1024-65535,U:1025<br/>to scan separate or overlapping TCP and UDP port<br/>ranges), or combinations thereof.</li> </ul>                    |  |
|                 |                  | If you disable the UDP, SYN, or TCP port scanner settings in<br>the scan policy <b>Discovery</b> settings, those ports are not<br>scanned despite what range of ports you specify. The UDP<br>and TCP port scanner settings are disabled by default; the<br>SYN port scanner setting is enabled by default.                                       |  |
| Local Port Enum | erators          |                                                                                                    |  |
| SSH (netstat)   | Enabled          | When enabled, the scanner uses netstat to check for open<br>ports from the local machine. It relies on the netstat command<br>being available via an SSH connection to the target. This scan<br>is intended for Linux-based systems and requires<br>authentication credentials. To use this setting, you must first<br>configure SSH Credentials. |  |
| WMI (netstat)   | Enabled          | When enabled, the scanner uses netstat to determine open<br>ports while performing a WMI-based scan.<br>In addition, the scanner:                                                                                                    |  |
|                 |                  | <ul> <li>Ignores any custom range specified in the Port Scan</li> </ul>                                                                                                    |  |

\_

| Setting                                                                        | Default<br>Value | Description                                                                                                    |
|--------------------------------------------------------------------------------|------------------|----------------------------------------------------------------------------------------------------|
|                                                                                |                  | Range setting.                                                                                                    |
|                                                                                |                  | <ul> <li>Continues to treat unscanned ports as closed if the<br/>Consider unscanned ports as closed setting is<br/>enabled.</li> </ul>                                                                                                    |
|                                                                                |                  | If any port enumerator (netstat or SNMP) is successful, the port range becomes <i>all</i> . To use this setting, you must first configure Windows Credentials.                                                                                                    |
| SNMP                                                                           | Enabled          | When enabled, if the appropriate credentials are provided by<br>the user, the scanner can better test the remote host and<br>produce more detailed audit results. For example, there are<br>many Cisco router checks that determine the vulnerabilities<br>present by examining the version of the returned SNMP<br>string. This information is necessary for these audits. |
| Only Run<br>Network Port<br>Scanners if<br>Local Port<br>Enumeration<br>Failed | Enabled          | If a local port enumerator runs, all network port scanners will<br>be disabled for that asset.                                                                                                    |
| Verify Open<br>TCP Ports<br>Found By<br>Local Port<br>Enumerators              | Disabled         | When enabled, if a local port enumerator (for example, WMI or netstat) finds a port, the scanner also verifies that the port is open remotely. This approach helps determine if some form of access control is being used (for example, TCP wrappers or a firewall).                                                                                                    |
| Network Port Sca                                                               | anners           |                                                                                                    |
| TCP                                                                            | Disabled         | Use the built-in Tenable Nessus TCP scanner to identify open<br>TCP ports on the targets, using a full TCP three-way<br>handshake. If you enable this option, you can also set the                                                                                                    |

\_\_\_\_

- Ø -

\_\_\_\_\_

| Setting                                        | Default<br>Value | Description                                                                                                    |
|------------------------------------------------|------------------|----------------------------------------------------------------------------------------------------|
|                                                |                  | Override Automatic Firewall Detection option.                                                                                                    |
| SYN                                            | Enabled          | Use the built-in Tenable Nessus SYN scanner to identify open<br>TCP ports on the target hosts. SYN scans do not initiate a full<br>TCP three-way handshake. The scanner sends a SYN packet<br>to the port, waits for SYN-ACK reply, and determines the port<br>state based on a response or lack of response.<br>If you enable this option, you can also set the <b>Override</b><br><b>Automatic Firewall Detection</b> option.                                                                                                    |
| Override<br>Automatic<br>Firewall<br>Detection | Disabled         | <ul> <li>This setting can be enabled if you enable either the TCP or SYN option.</li> <li>When enabled, this setting overrides automatic firewall detection.</li> <li>This setting has three options: <ul> <li>Use aggressive detection attempts to run plugins even if the port appears to be closed. It is recommended that this option not be used on a production network.</li> <li>Use soft detection disables the ability to monitor how often resets are set and to determine if there is a limitation configured by a downstream network device.</li> <li>Disable detection disables the firewall detection feature.</li> </ul> </li> </ul> |
| UDP                                            | Disabled         | This option engages the built-in Tenable Nessus UDP<br>scanner to identify open UDP ports on the targets.<br>Due to the nature of the protocol, it is generally not possible<br>for a port scanner to tell the difference between open and<br>filtered UDP ports. Enabling the UDP port scanner may<br>dramatically increase the scan time and produce unreliable                                                                                                    |

- 0

| Setting | Default<br>Value | Description                                                                               |  |
|---------|------------------|-------------------------------------------------------------------------------------------|--|
|         |                  | results. Consider using the netstat or SNMP port enumeration options instead if possible. |  |

# Service Discovery

The **Service Discovery** section includes settings that attempt to map each open port with the service that is running on that port.

| Setting                                 | Default<br>Value          | Description                                                                                                    |
|-----------------------------------------|---------------------------|----------------------------------------------------------------------------------------------------|
| General Settings                        |                           |                                                                                                    |
| Probe All Ports<br>to Find Services     | Enabled                   | When enabled, the scanner attempts to map each open<br>port with the service that is running on that port, as defined<br>by the <b>Port scan range</b> option.<br><b>Caution:</b> In some rare cases, probing might disrupt some |
|                                         |                           | services and cause unforeseen side effects.                                                                                                    |
| Search for<br>SSL/TLS Based<br>Services | On                        | Controls how the scanner tests SSL-based services.<br>Caution: Testing for SSL capability on all ports may be<br>disruptive for the tested host.                                                                                 |
| Search for SSL/TL                       | S/DTLS Services           | s (enabled)                                                                                                    |
| Search for<br>SSL/TLS On                | Known<br>SSL/TLS<br>ports | Specifies which ports on target hosts the scanner searches<br>for SSL/TLS services.<br>This setting has two options:<br>• Known SSL/TLS ports<br>• All TCP ports                                                                 |
| Search for<br>DTLS On                   | None                      | Specifies which ports on target hosts the scanner searches for DTLS services.                                                                                                    |

| Setting                                                 | Default<br>Value | Description                                                                                                    |
|---------------------------------------------------------|------------------|----------------------------------------------------------------------------------------------------|
|                                                         |                  | This setting has the following options:                                                                                                    |
|                                                         |                  | • None                                                                                                    |
|                                                         |                  | Known SSL/TLS ports                                                                                                    |
|                                                         |                  | All TCP ports                                                                                                    |
| Identify<br>Certificates<br>Expiring Within<br>x Days   | 60               | When enabled, the scanner identifies SSL and TLS certificates that are within the specified number of days of expiring.                                                              |
| Enumerate All<br>SSL/TLS<br>Ciphers                     | True             | When enabled, the scanner ignores the list of ciphers<br>advertised by SSL/TLS services and enumerates them by<br>attempting to establish connections using all possible<br>ciphers. |
| Enable CRL<br>Checking<br>(Connects to<br>the Internet) | False            | When enabled, the scanner checks that none of the identified certificates have been revoked.                                                                                         |

O

### Assessment Settings in Tenable PCI ASV

You can use **Assessment** settings to configure how a scan identifies vulnerabilities, as well as what vulnerabilities are identified. This includes identifying malware, assessing the vulnerability of a system to brute force attacks, and the susceptibility of web applications.

Note: Assessment settings appear only on Internal PCI Network Scan templates.

| Template     | Mode    | Preconfigured Settings                   |
|--------------|---------|------------------------------------------|
| Internal PCI | Default | General Settings:                        |
| Network Scan |         | <ul> <li>Avoid false alarms</li> </ul>   |
|              |         | <ul> <li>Disable CGI scanning</li> </ul> |

|  | ~                                           | <ul> <li>Web Applications:</li> <li>Disable web application<br/>scanning</li> </ul>                                                                                                    |
|--|---------------------------------------------|----------------------------------------------------------------------------------------------------|
|  | Scan for known web<br>vulnerabilities       | <ul> <li>General Settings: <ul> <li>Avoid potential false alarms</li> <li>Enable CGI scanning</li> </ul> </li> <li>Web Applications: <ul> <li>Start crawling from "/"</li> <li>Crawl 1000 pages (max)</li> <li>Traverse 6 directories (max)</li> <li>Test for known vulnerabilities in commonly used web applications</li> <li>Generic web application tests</li> </ul> </li> </ul> |
|  | Scan for all web<br>vulnerabilities (quick) | disabled<br>• General Settings:<br>• Avoid potential false alarms<br>• Enable CGI scanning<br>• Web Applications:<br>• Start crawling from "/"<br>• Crawl 1000 pages (max)<br>• Traverse 6 directories (max)<br>• Test for known vulnerabilities<br>in commonly used web<br>applications                                                                                            |
|  |                                             | <ul> <li>Perform each generic web app</li> </ul>                                                                                                    |

m

|                                | Ø -                       |                                                                                              |
|--------------------------------|---------------------------|----------------------------------------------------------------------------------------------|
|                                |                           | test for 5 minutes (max)                                                                     |
|                                | Scan for all web          | General Settings:                                                                            |
|                                | vulnerabilities (complex) | <ul> <li>Avoid potential false alarms</li> </ul>                                             |
|                                |                           | ° Enable CGI scanning                                                                        |
|                                |                           | <ul> <li>Perform thorough tests</li> </ul>                                                   |
|                                |                           | Web Applications:                                                                            |
|                                |                           | <ul> <li>Start crawling from "/"</li> </ul>                                                  |
|                                |                           | <ul> <li>Crawl 1000 pages (max)</li> </ul>                                                   |
|                                |                           | <ul> <li>Traverse 6 directories (max)</li> </ul>                                             |
|                                |                           | <ul> <li>Test for known vulnerabilities<br/>in commonly used web<br/>applications</li> </ul> |
|                                |                           | <ul> <li>Perform each generic web app<br/>test for 10 minutes (max)</li> </ul>               |
|                                |                           | <ul> <li>Try all HTTP methods</li> </ul>                                                     |
|                                |                           | <ul> <li>Attempt HTTP Parameter</li> <li>Pollution</li> </ul>                                |
|                                | Custom                    | Assessment Settings for Custom Mode                                                          |
| PCI Quarterly<br>External Scan | -                         | -                                                                                            |

#### Assessment Settings for Custom Mode

If you select the **Custom** preconfigured setting option, you can manually configure **Assessment** settings in the following categories:

- General
- Brute Force

- Web Applications
- <u>Windows</u>

### General

The General section includes the following groups of settings:

• <u>Accuracy</u>

| Setting                                                                                  | Default<br>Value | Description                                                                                                    |
|------------------------------------------------------------------------------------------|------------------|----------------------------------------------------------------------------------------------------|
| Accuracy                                                                                 |                  |                                                                                                    |
| Override<br>Normal<br>Accuracy                                                           | Disabled         | In some cases, Tenable PCI ASV cannot remotely determine<br>whether a flaw is present or not. If report paranoia is set to<br><b>Show potential false alarms</b> , a flaw is reported every time,<br>even when there is a doubt about the remote host being<br>affected. Conversely, a paranoia setting of <b>Avoid potential</b><br><b>false alarms</b> causes Tenable PCI ASV to not report any flaw<br>whenever there is a hint of uncertainty about the remote host.<br>As a middle ground between these two settings, disable this<br>setting. |
| Perform<br>thorough<br>tests (may<br>disrupt your<br>network or<br>impact scan<br>speed) | Disabled         | Causes various plugins to work harder. For example, when<br>looking through SMB file shares, a plugin analyzes 3 directory<br>levels deep instead of 1. This could cause much more network<br>traffic and analysis in some cases. By being more thorough,<br>the scan is more intrusive and is more likely to disrupt the<br>network, while potentially providing better audit results.                                                                                                    |

O

# **Brute Force**

The Brute Force section includes the following groups of settings:

- General Settings
- Oracle Database

| Ø                                                  |                  |                                                                                                    |
|----------------------------------------------------|------------------|----------------------------------------------------------------------------------------------------|
| Setting                                            | Default<br>Value | Description                                                                                                    |
| General Settings                                   | 3                |                                                                                                    |
| Only use<br>credentials<br>provided by<br>the user | Enabled          | In some cases, Tenable PCI ASV can test default accounts<br>and known default passwords. This can cause the account to<br>be locked out if too many consecutive invalid attempts trigger<br>security protocols on the operating system or application. By<br>default, this setting is enabled to prevent Tenable PCI ASV<br>from performing these tests. |
| Oracle Database                                    | e                |                                                                                                    |
| Test default<br>accounts<br>(slow)                 | Disabled         | Test for known default accounts in Oracle software.                                                                                                    |

# Web Applications

The Web Applications section includes the following groups of settings:

- General Settings
- Web Crawler
- <u>Application Test Settings</u>

| Setting                    | Default Value                                                         | Description                                                                                                    |
|----------------------------|-----------------------------------------------------------------------|----------------------------------------------------------------------------------------------------|
| Scan web<br>applications   | Disabled                                                              | By default, Tenable PCI ASV does not scan<br>web applications. To edit the following<br>settings, enable this setting. |
| Use a custom<br>User-Agent | Mozilla/4.0 (compatible;<br>MSIE 8.0; Windows NT 5.1;<br>Trident/4.0) | Specifies which type of web browser<br>Tenable PCI ASV impersonates while<br>scanning.                                 |
| Web Crawler                |                                                                       |                                                                                                    |
| Start crawling             | /                                                                     | The URL of the first page that is tested. If                                                                           |

| Setting                                                  | Default Value                         | Description                                                                                                    |
|----------------------------------------------------------|---------------------------------------|----------------------------------------------------------------------------------------------------|
| from                                                     |                                       | multiple pages are required, use a colon<br>delimiter to separate them (e.g.,<br>/:/php4:/base).                                                                                                 |
| Excluded<br>pages (regex)                                | /server_privileges\.php <><br>log out | Specifies portions of the web site to exclude<br>from being crawled. For example, to<br>exclude the /manual directory and all Perl<br>CGI, set this field to: (^/manual) <> (\.pl<br>(\?.*)?\$). |
|                                                          |                                       | Tenable PCI ASV supports POSIX regular<br>expressions for string matching and<br>handling, as well as Perl-compatible regular<br>expressions (PCRE).                                             |
| Maximum<br>pages to crawl                                | 1000                                  | The maximum number of pages to crawl.                                                                                                    |
| Maximum<br>depth to crawl                                | 6                                     | Limit the number of links Tenable PCI ASV follows for each start page.                                                                                                    |
| Follow<br>dynamically<br>generated<br>pages              | Disabled                              | If selected, Tenable PCI ASV follows dynamic links and may exceed the parameters set above.                                                                                                    |
| Application Test Settings                                |                                       |                                                                                                    |
| Enable generic<br>web application<br>tests               | Disabled                              | Enables the following settings.                                                                                                    |
| Abort web<br>application<br>tests if HTTP<br>login fails | Disabled                              | If Tenable PCI ASV cannot log in to the target via HTTP, then do not run any web application tests.                                                                                              |

\_\_\_\_\_ Ø -

\_\_\_\_\_

| Setting                                | Default Value | Description                                                                                                    |
|----------------------------------------|---------------|----------------------------------------------------------------------------------------------------|
| Try all HTTP<br>methods                | Disabled      | This option instructs Tenable PCI ASV to<br>also use POST requests for enhanced web<br>form testing. By default, the web application<br>tests only use GET requests, unless you<br>enable this option. Generally, more<br>complex applications use the POST<br>method when a user submits data to the<br>application. When enabled, Tenable<br>PCI ASV tests each script or variable with<br>both GET and POST requests. This setting<br>provides more thorough testing, but may<br>considerably increase the time required. |
| Attempt HTTP<br>Parameter<br>Pollution | Disabled      | When performing web application tests,<br>attempt to bypass filtering mechanisms by<br>injecting content into a variable while also<br>supplying the same variable with valid<br>content. For example, a normal SQL<br>injecton test may look like<br>/target.cgi?a='&b=2. With HTTP Parameter<br>Pollution (HPP) enabled, the request may<br>look like /target.cgi?a='&a=1&b=2.                                                                                                    |
| Test embedded<br>web servers           | Disabled      | Embedded web servers are often static and<br>contain no customizable CGI scripts. In<br>addition, embedded web servers may be<br>prone to crash or become non-responsive<br>when scanned. Tenable recommends<br>scanning embedded web servers<br>separately from other web servers using<br>this option.                                                                                                    |
| Test more than one parameter           | Disabled      | This setting manages the combination of argument values used in the HTTP                                                                                                    |

O

| Setting               | Default Value | Description                                                                                                    |
|-----------------------|---------------|----------------------------------------------------------------------------------------------------|
| at a time per<br>form |               | requests. The default, without checking this<br>option, is testing one parameter at a time<br>with an attack string, without trying non-<br>attack variations for additional parameters.<br>For example, Tenable PCI ASV would<br>attempt<br>/test.php?arg1=XSS&b=1&c=1, where b<br>and c allow other values, without testing<br>each combination. This is the quickest<br>method of testing with the smallest result<br>set generated.<br>This setting has four options:<br>• Test random pairs of parameters:<br>This form of testing randomly checks<br>a combination of random pairs of<br>parameters. This is the fastest way to<br>test multiple parameters.<br>• Test all pairs of parameters (slow):<br>This form of testing is slightly slower<br>but more efficient than the one value |
|                       |               | test. While testing multiple<br>parameters, it tests an attack string,<br>variations for a single variable and<br>then use the first value for all other<br>variables. For example, Tenable PCI<br>ASV would attempt                                                                                                    |
|                       |               | /test.php?a=XSS&b=1&c=1&d=1<br>and then cycle through the variables<br>so that one is given the attack string,<br>one is cycled through all possible<br>values (as discovered during the                                                                                                    |

Ø

|                                                     | Ø .                                                   |                                                                                                    |
|-----------------------------------------------------|-------------------------------------------------------|----------------------------------------------------------------------------------------------------|
| Setting                                             | Default Value                                         | Description                                                                                                    |
|                                                     |                                                       | mirror process) and any other<br>variables are given the first value. In<br>this case, Tenable PCI ASV would<br>never test for<br>/test.php?a=XSS&b=3&c=3&d=3<br>when the first value of each variable is<br>1.                                                                                                    |
|                                                     |                                                       | <ul> <li>Test random combinations of three<br/>or more parameters (slower): This<br/>form of testing randomly checks a<br/>combination of three or more<br/>parameters. This is more thorough<br/>than testing only pairs of parameters.<br/>Increasing the amount of<br/>combinations by three or more<br/>increases the web application test<br/>time.</li> </ul>                                                                               |
|                                                     |                                                       | <ul> <li>Test all combinations of parameters<br/>(slowest): This method of testing<br/>checks all possible combinations of<br/>attack strings with valid input to<br/>variables. Where all pairs testing<br/>seeks to create a smaller data set as<br/>a tradeoff for speed, all combinations<br/>makes no compromise on time and<br/>uses a complete data set of tests.<br/>This testing method may take a long<br/>time to complete.</li> </ul> |
| Do not stop<br>after first flaw is<br>found per web | Stop after one flaw is found per web server (fastest) | This setting determines when a new flaw is targeted. This applies at the script level. Finding an XSS flaw does not disable                                                                                                    |

|         | Ø .           |                                                                                                    |
|---------|---------------|----------------------------------------------------------------------------------------------------|
| Setting | Default Value | Description                                                                                                    |
| page    |               | searching for SQL injection or header<br>injection, but unless otherwise specified,<br>there is at most one report for each type on<br>a given port. Note that several flaws of the<br>same type (for example, XSS or SQLi) may<br>be reported if they were caught by the same<br>attack.               |
|         |               | If this option is disabled, as soon as a flaw<br>is found on a web page, the scan moves on<br>to the next web page.                                                                                                    |
|         |               | If you enable this option, select one of the following options:                                                                                                    |
|         |               | <ul> <li>Stop after one flaw is found per web<br/>server (fastest) – (Default) As soon<br/>as a flaw is found on a web server by<br/>a script, Tenable PCI ASV stops and<br/>switches to another web server on a<br/>different port.</li> </ul>                                                         |
|         |               | <ul> <li>Stop after one flaw is found per<br/>parameter (slow) – As soon as one<br/>type of flaw is found in a parameter of<br/>a CGI (for example, XSS), Tenable<br/>PCI ASV switches to the next<br/>parameter of the same CGI, the next<br/>known CGI, or to the next port or<br/>server.</li> </ul> |
|         |               | <ul> <li>Look for all flaws (slowest) –<br/>Perform extensive tests regardless of<br/>flaws found. This option can produce<br/>a very verbose report and is not</li> </ul>                                                                                                    |

| Setting                             | Default Value                 | Description                                                                                                    |
|-------------------------------------|-------------------------------|----------------------------------------------------------------------------------------------------|
|                                     |                               | recommend in most cases.                                                                                                    |
| URL for<br>Remote File<br>Inclusion | http://rfi.nessus.org/rfi.txt | During Remote File Inclusion (RFI) testing,<br>this setting specifies a file on a remote host<br>to use for tests. By default, Tenable<br>PCI ASV uses a safe file hosted by Tenable<br>for RFI testing. If the scanner cannot reach<br>the Internet, you can use an internally<br>hosted file for more accurate RFI testing.                                                            |
| Maximum run<br>time (min)           | 5                             | This option manages the amount of time in<br>minutes spent performing web application<br>tests. This option defaults to 60 minutes<br>and applies to all ports and CGIs for a given<br>website. Scanning the local network for<br>web sites with small applications typically<br>completes in under an hour, however web<br>sites with large applications may require a<br>higher value. |

O

# Windows

The Windows section contains the following groups of settings:

- General Settings
- <u>User Enumeration Methods</u>

| Setting                                        | Default<br>Value | Description                                                  |
|------------------------------------------------|------------------|--------------------------------------------------------------|
| General Settings                               |                  |                                                              |
| Request<br>information about<br>the SMB Domain | Enabled          | If enabled, domain users are queried instead of local users. |

#### User Enumeration Methods

You can enable as many of the user enumeration methods as appropriate for user discovery.

Ø

| SAM Registry                                                      | Enabled | Tenable PCI ASV enumerates users via the Security Account Manager (SAM) registry.                                                                                                    |
|-------------------------------------------------------------------|---------|----------------------------------------------------------------------------------------------------|
| ADSI Query                                                        | Enabled | Tenable PCI ASV enumerates users via Active Directory<br>Service Interfaces (ADSI). To use ADSI, you must<br>configure credentials under <b>Credentials &gt; Miscellaneous</b><br><b>&gt; ADSI</b> . |
| WMI Query                                                         | Enabled | Tenable PCI ASV enumerates users via Windows<br>Management Interface (WMI).                                                                                                    |
| RID Brute<br>Forcing                                              | Enabled | Tenable PCI ASV enumerates users via relative identifier<br>(RID) brute forcing. Enabling this setting enables the<br><b>Enumerate Domain Users</b> and <b>Enumerate Local User</b><br>settings.     |
| Enumerate Domain Users (available with RID Brute Forcing enabled) |         |                                                                                                    |
| Start UID                                                         | 1000    | The beginning of a range of IDs where Tenable PCI ASV attempts to enumerate domain users.                                                                                                    |
| End UID                                                           | 1200    | The end of a range of IDs where Tenable PCI ASV attempts to enumerate domain users.                                                                                                    |
| Enumerate Local User (available with RID Brute Forcing enabled)   |         |                                                                                                    |
| Start UID                                                         | 1000    | The beginning of a range of IDs where Tenable PCI ASV attempts to enumerate local users.                                                                                                    |
| End UID                                                           | 1200    | The end of a range of IDs where Tenable PCI ASV attempts to enumerate local users.                                                                                                    |

### Report Settings in Tenable PCI ASV Scans

The **Report** settings include the following groups of settings:

- Processing
- Output

| Setting                                                   | Default<br>Value | Description                                                                                                    |
|-----------------------------------------------------------|------------------|----------------------------------------------------------------------------------------------------|
| Processing                                                |                  |                                                                                                    |
| Override normal verbosity                                 | Disabled         | When disabled, provides the standard level of plugin activity in the report. The output does not include the informational plugins 56310, 64582, and 58651.                                                                                      |
|                                                           |                  | When enabled, this setting has two options:                                                                                                    |
|                                                           |                  | <ul> <li>I have limited disk space. Report as little<br/>information as possible – Provides less<br/>information about plugin activity in the report to<br/>minimize impact on disk space.</li> </ul>                                            |
|                                                           |                  | <ul> <li>Report as much information as possible –<br/>Provides more information about plugin activity in<br/>the report. When this option is selected, the<br/>output includes the informational plugins 56310,<br/>64582, and 58651.</li> </ul> |
| Show missing<br>patches that have<br>been superseded      | Enabled          | When enabled, includes superseded patch information in the scan report.                                                                                                    |
| Hide results from<br>plugins initiated as<br>a dependency | Enabled          | When enabled, the list of dependencies is not included<br>in the report. If you want to include the list of<br>dependencies in the report, disable this setting.                                                                                 |
| Output                                                    |                  |                                                                                                    |
| Designate hosts by their DNS name                         | Disabled         | Uses the host name rather than IP address for report output.                                                                                                    |
| Display hosts that respond to ping                        | Disabled         | Reports hosts that successfully respond to a ping.                                                                                                    |

Ø

| Setting                       | Default<br>Value | Description                                                                                                    |
|-------------------------------|------------------|----------------------------------------------------------------------------------------------------|
| Display<br>unreachable hosts  | Disabled         | When enabled, hosts that did not reply to the ping<br>request are included in the security report as dead<br>hosts. Do not enable this option for large IP blocks.                                                               |
| Display Unicode<br>characters | Disabled         | When enabled, Unicode characters appear in plugin<br>output such as usernames, installed application names,<br>and SSL certificate information.                                                                                  |
|                               |                  | <b>Note:</b> Plugin output may sometimes incorrectly parse or truncate strings with Unicode characters. If this issue causes problems with regular expressions in plugins or custom audits, disable this setting and scan again. |

R

### Advanced Settings in Tenable PCI ASV

The **Advanced** settings provide increased control over scan efficiency and the operations of a scan, as well as the ability to enable plugin debugging.

| Template                     | Scan Type                   | Preconfigured Settings                                                                                                    |
|------------------------------|-----------------------------|----------------------------------------------------------------------------------------------------|
| Vulnerability Scans (Cor     | nmon)                       |                                                                                                    |
| Internal PCI Network<br>Scan | Default (default)           | <ul> <li>Performance options:         <ul> <li>30 simultaneous hosts (max)</li> <li>4 simultaneous checks per host (max)</li> <li>5 second network read timeout</li> </ul> </li> <li>Asset identification options:         <ul> <li>Create unique identifier on hosts scanned using credentials</li> </ul> </li> </ul> |
|                              | Scan low<br>bandwidth links | <ul> <li>Performance options:</li> <li>2 simultaneous hosts (max)</li> </ul>                                                                                                    |

|                                | (C                          | <b>&gt;</b>                                                                                                    |
|--------------------------------|-----------------------------|----------------------------------------------------------------------------------------------------|
|                                |                             | <ul> <li>2 simultaneous checks per host<br/>(max)</li> <li>15 second network read timeout</li> <li>Slow down the scan when<br/>network congestion is detected</li> <li>Asset identification options:</li> <li>Create unique identifier on hosts<br/>scanned using credentials</li> </ul>                                                                                               |
|                                | Custom                      | All defaults                                                                                                    |
| PCI Quarterly<br>External Scan | Default (default)           | <ul> <li>Performance options:         <ul> <li>20 simultaneous hosts (max)</li> <li>4 simultaneous checks per host (max)</li> <li>15 second network read timeout</li> <li>Slow down the scan when network congestion is detected</li> </ul> </li> </ul>                                                                                                    |
|                                | Scan low<br>bandwidth links | <ul> <li>Performance options:         <ul> <li>2 simultaneous hosts (max)</li> <li>2 simultaneous checks per host (max)</li> <li>15 second network read timeout</li> <li>Slow down the scan when network congestion is detected</li> </ul> </li> <li>Asset identification options:         <ul> <li>Create unique identifier on hosts scanned using credentials</li> </ul> </li> </ul> |

| _ | Q        |                                                   |
|---|----------|---------------------------------------------------|
|   |          |                                                   |
|   | Custom • | Performance Options (default options)             |
|   | •        | Unix Find Command Exclusions<br>(default options) |
|   | •        | Windows File Search Options                       |

#### Custom Advanced Settings in Tenable PCI ASV Scans

If you select the **Custom** preconfigured setting option, you can manually configure **Advanced** settings in the following categories:

- General Settings
- Performance Options
- <u>Unix Find Command Options</u>
- <u>Windows File Search Options</u>
- Debug Settings

**Note:** The following tables include settings for the **Advanced Network Scan** template. Depending on the template you select, certain settings may not be available, and default values may vary.

| Setting                                                                  | Default<br>Value | Description                                                                                                    |
|--------------------------------------------------------------------------|------------------|----------------------------------------------------------------------------------------------------|
| General Settings                                                         |                  |                                                                                                    |
| Enable Safe<br>Checks                                                    | Enabled          | When enabled, disables all plugins that may have an adverse effect on the remote host.                                                                                                    |
| Stop scanning<br>hosts that<br>become<br>unresponsive<br>during the scan | Disabled         | When enabled, Tenable PCI ASV stops scanning if it<br>detects that the host has become unresponsive. This may<br>occur if users turn off their PCs during a scan, a host has<br>stopped responding after a denial of service plugin, or a<br>security mechanism (for example, an IDS) has started to<br>block traffic to a server. Normally, continuing scans on<br>these machines sends unnecessary traffic across the<br>network and delay the scan. |

| Setting                                                       | Default<br>Value | Description                                                                                                    |
|---------------------------------------------------------------|------------------|----------------------------------------------------------------------------------------------------|
| Scan IP<br>addresses in a<br>random order                     | Disabled         | By default, Tenable PCI ASV scans a list of IP addresses<br>in sequential order. When this option is enabled, Tenable<br>PCI ASV scans the list of hosts in a random order within<br>an IP address range. This approach is typically useful in<br>helping to distribute the network traffic during large scans.                                                                                                    |
| Automatically<br>accept detected<br>SSH disclaimer<br>prompts | Disabled         | When enabled, if a credentialed scan tries to connect via<br>SSH to a host that presents a disclaimer prompt, the<br>scanner provides the necessary text input to accept the<br>disclaimer prompt and continue the scan.                                                                                                    |
|                                                               |                  | When disabled, credentialed scans on hosts that present<br>a disclaimer prompt fail because the scanner cannot<br>connect to the device and accept the disclaimer. The error<br>appears in the plugin output.                                                                                                    |
| Scan targets with<br>multiple domain<br>names in parallel     | Disabled         | When disabled, to avoid overwhelming a host, Tenable<br>Vulnerability Management prevents a single scanner from<br>simultaneously scanning multiple targets that resolve to a<br>single IP address. Instead, Tenable PCI ASV scanners<br>serialize attempts to scan the IP address, whether it<br>appears more than once in the same scan task or in<br>multiple scan tasks on that scanner. Scans may take<br>longer to complete. |
|                                                               |                  | When enabled, a Tenable PCI ASV scanner can<br>simultaneously scan multiple targets that resolve to a<br>single IP address within a single scan task or across<br>multiple scan tasks. Scans complete more quickly, but<br>hosts could potentially become overwhelmed, causing<br>timeouts and incomplete results.                                                                                                    |
| Create unique identifier on                                   | Enabled          | When enabled, the scanner creates a unique identifier for credentialed scans.                                                                                                    |

\_\_\_\_\_ Ø -

| Setting                                                            | Default<br>Value | Description                                                                                                    |
|--------------------------------------------------------------------|------------------|----------------------------------------------------------------------------------------------------|
| hosts scanned<br>using credentials                                 |                  |                                                                                                    |
| Trusted CAs                                                        | None             | Specifies CA certificates that the scan considers as<br>trusted. This allows you to use self-signed certificates for<br>SSL authentication without triggering plugin 51192 as a<br>vulnerability in your Tenable PCI ASV environment.                                                                                                    |
| Performance Optio                                                  | ns               |                                                                                                    |
| Slow down the<br>scan when<br>network<br>congestion is<br>detected | Disabled         | When enabled, Tenable detects when it is sending too<br>many packets and the network pipe is approaching<br>capacity. If network congestion is detected, throttles the<br>scan to accommodate and alleviate the congestion. Once<br>the congestion has subsided, Tenable automatically<br>attempts to use the available space within the network<br>pipe again.                      |
| Use Linux kernel<br>congestion<br>detection                        | Disabled         | When enabled, Tenable PCI ASV uses the Linux kernel to<br>detect when it sends too many packets and the network<br>pipe approaches capacity. If detected, Tenable PCI ASV<br>throttles the scan to accommodate and alleviate the<br>congestion. Once the congestion subsides, Tenable<br>PCI ASV automatically attempts to use the available<br>space within the network pipe again. |
| Network timeout<br>(in seconds)                                    | 5                | Specifies the time that Tenable waits for a response from<br>a host unless otherwise specified within a plugin. If you<br>are scanning over a slow connection, you may want to set<br>this to a higher number of seconds.                                                                                                    |
| Max<br>simultaneous<br>checks per host                             | 5                | Specifies the maximum number of checks a Tenable scanner will perform against a single host at one time.                                                                                                    |

| Setting                                         | Default<br>Value                                                                                                    | Description                                                                                                    |
|-------------------------------------------------|----------------------------------------------------------------------------------------------------|----------------------------------------------------------------------------------------------------|
| Max<br>simultaneous<br>hosts per scan           | Depends on<br>the Tenable-<br>provided                                                                                                    | Specifies the maximum number of hosts that Tenable PCI<br>ASV submits for scanning at the same time in an<br><u>individual scan task</u> .                                                                                                    |
|                                                 | template<br>used for the<br>scan                                                                                                    | To further refine scan performance using host limits,<br>Tenable recommends adjusting <b>Advanced</b> settings for<br>your individual scanners (for example, <b>max_hosts</b> ,<br><b>global.max_hosts</b> , and <b>global.max_scans</b> ). For more<br>information, see <u>Advanced Settings</u> in the <i>Tenable</i><br><i>Nessus User Guide</i> . |
|                                                 | If you set Max simultaneous hosts per scan to more than<br>scanner's <u>max_hosts</u> setting, Tenable PCI ASV caps<br>Max simultaneous hosts per scan at the max_hosts<br>value. For example, if you set the Max simultaneous<br>hosts per scan to 150 and scanner's max_hosts is set to<br>100, with more than 100 targets, Tenable PCI ASV scans<br>100 hosts simultaneously. |                                                                                                    |
|                                                 |                                                                                                    | <b>Note:</b> You can only adjust individual scanner settings for your organization's managed scanners. You cannot modify the settings of Tenable-hosted scanners.                                                                                                    |
| Max number of<br>concurrent TCP<br>sessions per | None                                                                                                    | Specifies the maximum number of established TCP sessions for a single host.                                                                                                    |
| host                                            |                                                                                                    | This TCP throttling option also controls the number of packets per second the SYN scanner sends, which is 10 times the number of TCP sessions. For example, if this option is set to 15, the SYN scanner sends 150 packets per second at most.                                                                                                    |
| Max number of concurrent TCP                    | None                                                                                                    | Specifies the maximum number of established TCP sessions for each <u>scan task</u> , regardless of the number of                                                                                                    |

| Setting               | Default<br>Value | Description                                                                                                    |
|-----------------------|------------------|----------------------------------------------------------------------------------------------------|
| sessions per          |                  | hosts being scanned.                                                                                                    |
| scan                  |                  | Note: The MAX NUMBER OF CONCURRENT TCP SESSIONS<br>PER SCAN setting is not enforceable in a Discovery scan.<br>The global.max_simult_tcp_sessions Nessus Engine<br>setting (that you set on each scanner) is an absolute cap that<br>applies across all running scans on a scanner. (For<br>example, if you have four scanners and do not want them to<br>generate more than 10000 simultaneous TCP sessions in<br>total at any point in time, you can set that global setting to<br>2500 for each individual scanner.) |
|                       |                  | For scanners installed on any Windows host, you must set this value to 19 or less to get accurate results.                                                                                                    |
| Unix Find Comman      | d Options        |                                                                                                    |
| Exclude Filepath      | None             | A plain text file containing a list of filepaths to exclude from<br>all plugins that search using the find command on Unix<br>systems.                                                                                                    |
|                       |                  | In the file, enter one filepath per line, formatted per patterns allowed by the Unix find command -path argument. For more information, see the find command <u>man page</u> .                                                                                                    |
| Exclude<br>Filesystem | None             | A plain text file containing a list of filesystems to exclude from all plugins that search using the find command on Unix systems.                                                                                                    |
|                       |                  | In the file, enter one filesystem per line, using filesystem types supported by the Unix find command -fstype argument. For more information, see the find command <u>man page</u> .                                                                                                    |
| Include Filepath      | None             | A plain text file containing a list of filepaths to include from all plugins that search using the find command on Unix                                                                                                    |

R

| Q                           |                  |                                                                                                    |
|-----------------------------|------------------|----------------------------------------------------------------------------------------------------|
| Setting                     | Default<br>Value | Description                                                                                                    |
|                             |                  | systems.                                                                                                    |
|                             |                  | In the file, enter one filepath per line, formatted per patterns allowed by the Unix find command -path argument. For more information, see the find command <u>man page</u> .                                             |
|                             |                  | Including filepaths increases the locations that are<br>searched by plugins, which extends the duration of the<br>scan. Make your inclusions as specific as possible.                                                      |
|                             |                  | <b>Tip:</b> Avoid having the same filepaths in <b>Include Filepath</b> and <b>Exclude Filepath</b> . This conflict may result in the filepath being excluded from the search, though results may vary by operating system. |
| Windows File Searc          | ch Options       |                                                                                                    |
| Windows<br>Exclude Filepath | None             | A plain text file containing a list of filepaths to exclude from any search on Windows systems.                                                                                                    |
|                             |                  | In the file, enter one filepath per line. This setting overrides and removes default exclusions.                                                                                                    |
| Windows Include<br>Filepath | None             | A plain text file containing a list of filepaths to include in any use of Recursive search on Windows systems.                                                                                                    |
|                             |                  | In the file, enter one filepath per line. This setting replaces any defaults entirely.                                                                                                    |
| Debug Settings              |                  |                                                                                                    |
| Enable plugin debugging     | Disabled         | Attaches available debug logs from plugins to the vulnerability output of this scan.                                                                                                    |
| Audit Trail<br>Verbosity    | Default          | Controls verbosity of the plugin audit trail.<br>Options include:                                                                                                    |

| Setting | Default<br>Value | Description                                                                                                  |
|---------|------------------|----------------------------------------------------------------------------------------------------|
|         |                  | <ul> <li>No audit trail – (Default) Tenable PCI ASV does not<br/>generate a plugin audit trail.</li> </ul>   |
|         |                  | • All audit trail data – The audit trail includes the reason why plugins were not included in the scan.      |
|         |                  | <ul> <li>Only scan errors – The audit trail includes only<br/>errors encountered during the scan.</li> </ul> |

# Tenable PCI ASV Scan Settings for Tenable Web App Scanning

Scan settings enable you to refine parameters in scans to meet your specific network security needs. The scan settings you can configure vary depending on the <u>Tenable-provided template</u> on which a scan or user-defined template is based.

Tenable Web App Scanning scan settings are organized into the following categories:

Basic Settings in Tenable Web App Scanning Scans

Scope Settings in Tenable Web App Scanning Scans

Report Settings in Tenable Web App Scanning Scans

Assessment Settings in Tenable Web App Scanning Scans

Advanced Settings in Tenable Web App Scanning Scans

#### Basic Settings in Tenable Web App Scanning Scans

Configure **settings** to specify basic organizational and security-related aspects of your scan configuration. This includes specifying the name of the scan, one or more targets, whether the scan is scheduled, and who has access to the scan.

The **Basic** settings include the following sections:

- <u>General</u>
- Schedule
- <u>Notifications</u>

- User Permissions
- Data Sharing

# General

The general settings for a scan.

| Setting      | Default<br>Value    | Description                                                                                                    | Required |
|--------------|---------------------|----------------------------------------------------------------------------------------------------|----------|
| Name         | none                | Specifies the name of the scan or template.                                                                                                    | Yes      |
| Description  | none                | Specifies a description of the scan or template.                                                                                                    | No       |
| Folder       | My Scans            | Specifies the <u>folder</u> where the scan appears after being saved.                                                                                                    | Yes      |
| Scanner Type | Internal<br>Scanner | Specifies whether a local, internal scanner<br>or a cloud-managed scanner performs the<br>scan, and determines whether the <b>Scanner</b><br>field lists local or cloud-managed scanners<br>to choose from.                                       | Yes      |
| Scanner      | varies              | Specifies the scanner that performs the scan.                                                                                                    | Yes      |
| Target       | none                | Specifies the URL for the target you want to<br>scan, as it appears on your Tenable Web<br>App Scanning license. Regular expressions<br>and wildcards are not allowed. Targets<br>must start with the http:// or https:// protocol<br>identifier. | Yes      |
|              |                     | The <b>Import from file</b> link opens a file<br>manager window. You can import a target<br>list in TXT format with one target per line.<br>The file must be 1MB or smaller, and each<br>line must be shorter than 4096 characters.               |          |

Ø

| Setting | Default<br>Value | Description                                                                                                    | Required |
|---------|------------------|----------------------------------------------------------------------------------------------------|----------|
|         |                  | After you add targets, you can search and delete targets from the list. You cannot modify targets inline.                                                                                                    |          |
|         |                  | <b>Tip:</b> If you upload a new target list, it<br>replaces any existing targets in the scan. If<br>you have multiple target lists, consolidate<br>them in one file before you upload them to<br>Tenable Web App Scanning.                       |          |
|         |                  | You can add up to 1000 targets to a scan,<br>with the exception of scans that include<br>API targets. API scans support only one<br>target at a time.                                                                                            |          |
|         |                  | <b>Note</b> : If the URL you type in the <b>Target</b> box<br>has a different FQDN host from the URL that<br>appears on your license, and your scan runs<br>successfully, the new URL you type counts<br>as an additional asset on your license. |          |
|         |                  | Note: If you create a user-defined scan<br>template, the target setting is not saved to<br>the template. Type a target each time you<br>create a new scan.                                                                                       |          |

## Schedule

The schedule settings for the scan.

**Note**: If you create a user-defined scan template, your schedule settings are not saved to the scan template. Configure the schedule settings each time you create a new scan.

| Setting  | Default | Description                                               |
|----------|---------|-----------------------------------------------------------|
| Schedule | off     | A toggle that specifies whether the scan is scheduled. By |

| Ø         |                                                         |                                                                                                    |  |
|-----------|---------------------------------------------------------|----------------------------------------------------------------------------------------------------|--|
| Setting   | Default                                                 | Description                                                                                                    |  |
|           |                                                         | default, scans are not scheduled.                                                                                                    |  |
|           |                                                         | When the <b>Schedule</b> toggle is disabled, the other schedule settings remain hidden.                                                                                                    |  |
|           |                                                         | Click the toggle to enable the schedule and view the remaining <b>Schedule</b> settings.                                                                                                    |  |
| Frequency | Once                                                    | Specifies how often the scan is launched.                                                                                                    |  |
|           |                                                         | Note: The frequency with which you scan your target(s) depends<br>on several factors (e.g., how often you update your web<br>application, the content your web application contains, etc.). For<br>most web applications, Tenable recommends at least monthly<br>scans. |  |
|           |                                                         | • Once: Schedule the scan at a specific time.                                                                                                    |  |
|           |                                                         | • <b>Daily</b> : Schedule the scan to occur on a daily basis, at a specific time, up to 20 days.                                                                                                    |  |
|           |                                                         | • Weekly: Schedule the scan to occur on a recurring basis, by time and day of week, up to 20 weeks.                                                                                                    |  |
|           |                                                         | <ul> <li>Monthly: Schedule the scan to occur every 1-20 months,<br/>by:</li> </ul>                                                                                                    |  |
|           |                                                         | • Day of Month: The scan repeats on a specific day of the month at the selected time.                                                                                                    |  |
|           |                                                         | • Week of Month: The scan repeats monthly on the week you begin the scan. For example, if you select a start date of October 3rd, and that falls on the first week of the month, then the scan repeats the first week of each subsequent month at the selected time.    |  |
|           | Note: If you schedule your scan to recur monthly and by |                                                                                                    |  |

| Setting   | Default | Description                                                                                                    |
|-----------|---------|----------------------------------------------------------------------------------------------------|
|           |         | time and day of the month, Tenable recommends setting a<br>start date no later than the 28th day. If you select a start<br>date that does not exist in some months (e.g., the 29th),<br>Tenable Vulnerability Management cannot run the scan on<br>those days.                              |
|           |         | • Yearly: Schedule the scan to occur every year, by time and day, up to 20 years.                                                                                                    |
| Starts va | varies  | Specifies the exact date and time at which a scan launches.                                                                                                    |
|           |         | Note: If you schedule an excessive number of scans to run<br>concurrently, you may exhaust the scanning capacity on Tenable<br>Web App Scanning. If necessary, Tenable Web App Scanning<br>staggers concurrent scans to ensure consistent scanning<br>performance.                          |
|           |         | The starting date defaults to the date you create the scan. The starting time is the next hour interval, displayed in 24-hour clock format. For example, if you create your scan on October 31, 2019 at 9:12 PM, the default starting date and time is <i>10/31/2019</i> and <i>22:00</i> . |
| Timezone  | varies  | The time zone of the value set for <b>Starts</b> .                                                                                                    |
| Repeat    | Daily   | The frequency of the value set for <b>Schedule</b> .                                                                                                    |

O

# Notifications

The notification settings for a scan.

| Setting               | Default<br>Value | Description                                                                                                    |
|-----------------------|------------------|----------------------------------------------------------------------------------------------------|
| Email<br>Recipient(s) | None             | Specifies zero or more email addresses, separated by commas,<br>whitespace, or new lines that are alerted when a scan<br>completes and the results are available. |

## **User Permissions**

Share the scan or user-defined scan template with other users by setting permissions for users. For more information on adding or editing user permissions, see <u>Set Scan Permissions</u>.

| Permission    | Description                                                                                                    |
|---------------|----------------------------------------------------------------------------------------------------|
| No Access     | (Default) Users set to this permission cannot interact with the scan in any way.                                                                                                    |
| Can View      | Users set to this permission can view the results of the scan.                                                                                                    |
| Can Control   | In addition to the tasks allowed by <b>Can View</b> , users with this permission can <u>launch</u> and <u>stop</u> a scan. They cannot view or edit the scan configuration or <u>delete</u> the scan.                                 |
| Can Configure | In addition to the tasks allowed by <b>Can Control</b> , users with this permission can view the scan configuration and <u>modify any</u><br><u>setting</u> for the scan except scan ownership. They can also <u>delete</u> the scan. |

# **Data Sharing**

| Setting | Default Value | Description                                                           |
|---------|---------------|-----------------------------------------------------------------------|
| Scan    | Show in       | Specifies whether the results of the scan should be kept              |
| Results | dashboard     | private or appear on your <b>Dashboard</b> and <b>Findings</b> pages. |
|         |               | When set to Keep private, the scan results Last Seen dates            |
|         |               | do not update and you must access the scan directly to view           |
|         |               | the results.                                                          |

#### Scope Settings in Tenable Web App Scanning Scans

Configure **Scope** settings to specify the URLs and file types that you want to include in or exclude from your scan.

The Scope settings include the following sections:
- <u>Crawl Scripts</u>
- Scan Inclusion
- <u>Scan Exclusion</u>
- Miscellaneous

# **Crawl Scripts**

Selenium scripts you want to add to your scan to enable the scanner to analyze pages with complex access logic.

Note: If you add more than one target to your scan, these settings are disabled.

| Setting  | Description                                                                               |
|----------|-------------------------------------------------------------------------------------------|
| Add File | Hyperlink that allows you to add one or more recorded Selenium script files to your scan. |
|          | Your script must be added as a .side file.                                                |

## Scan Inclusion

The URLs you want the scanner to include, along with how you want the scanner to crawl them.

Note: If you add more than one target to your scan, these settings are disabled.

| Setting         | Default | Description                                                                                                    |
|-----------------|---------|----------------------------------------------------------------------------------------------------|
| List of<br>URLs | none    | A list of any URLs you want to ensure the scanner analyzes, in addition to the target URL you specified in the <u>Basic</u> settings. |
|                 |         | Type each URL as an absolute URL.                                                                                                    |
|                 |         | Type each URL on a separate line.                                                                                                    |
|                 |         | Note: All URLs should have the same domain and wildcards are not allowed.                                                             |

## Scan Exclusion

The attributes of URLs you want the scanner to exclude from your scan.

| Setting             | Default<br>Value | Description                                                                                                    |
|---------------------|------------------|----------------------------------------------------------------------------------------------------|
| Exclude<br>Binaries | selected         | Check box option that allows you to specify whether you want<br>the scanner to audit URLs with responses in binary format.                                                                             |
|                     |                  | Select this option to increase the surface coverage of your web application scan. Note: Scans that include binaries can take longer to complete, because the scanner cannot read the binary responses. |

## Miscellaneous

| Setting       | Description                                                                 |
|---------------|-----------------------------------------------------------------------------|
| Deduplicate   | Check box option that allows you to specify whether you want the scanner to |
| Similar Pages | ignore pages in situations when similar pages have already been audited.    |

### Report Settings in Tenable Web App Scanning Scans

**Report** settings specify extra items to include in the scan report. For example, scan reports for Tenable PCI ASV scans require load balancer usage details if applicable.

The **Report** settings include the following section:

• (Tenable PCI ASV 6.1) Load Balancers Usage

# (Tenable PCI ASV 6.1) Load Balancers Usage

This setting specifies load balancer usage to include in the scan report.

| Setting                       | Default<br>Value | Description Require                                                                   |    |
|-------------------------------|------------------|---------------------------------------------------------------------------------------|----|
| (Tenable PCI<br>ASV 6.1) Load | None             | Text box that allows you to enter a list of load balancers and their configuration as | No |
|                               |                  | required for Tenable PCI ASV if applicable.                                           |    |

| Setting            | Default<br>Value | Description | Required |
|--------------------|------------------|-------------|----------|
| Balancers<br>Usage |                  |             |          |

### Assessment Settings in Tenable Web App Scanning Scans

Assessment settings specify which web application elements you want the scanner to audit as it crawls your URLs.

## DOM Element Exclusion

DOM element exclusions prevent scans from interacting with specific page elements and their children. This setting is available for Scan, Overview, and PCI scan templates.

**Note:** When the scanner is deciding whether to exclude an element based on an attribute value, it performs an equality check. So, if you want to exclude any element with css class foo, the scanner excludes an element that has class="foo", but not an element that has class="foo" bar".

You can add exclusions by clicking the 🕀 button and selecting **Text Contents** or **CSS Attribute**.

| Setting          | Default | Description                                                                                                    |
|------------------|---------|----------------------------------------------------------------------------------------------------|
| Text<br>Contents | None    | Excludes elements based on text contents.<br>For example, if you want to prevent the scanner from clicking a<br>logout button named Log Out, you could match the text Log<br>Out.                                                                          |
| CSS<br>Attribute | None    | Excludes elements based on a CSS attribute key-value pair.<br>For example, if you want to prevent the scanner from interacting<br>with a form that contains the CSS attribute key-value pair<br>id="logout", type id for the key and logout for the value. |

### Advanced Settings in Tenable Web App Scanning Scans

Advanced settings specify additional controls you want to implement in a web application scan.

The Advanced Settings options allow you to control the efficiency and performance of the scan.

- <u>General</u>
- HTTP Settings
- <u>Screen Settings</u>
- Limits
- Selenium Settings
- Performance Settings
- <u>Session Settings</u>

### General

You can configure **General** options in scans and user-defined scan templates based on the **Overview** and **Scan** templates only.

| Setting                               | Default  | Description                                                                                                    |
|---------------------------------------|----------|----------------------------------------------------------------------------------------------------|
| Target Scan Max<br>Time<br>(HH:MM:SS) | 08:00:00 | Specifies the maximum duration the scanner runs a scan<br>job runs before stopping, displayed in hours, minutes, and<br>seconds.<br>Note: The maximum duration you can set is 99:59:59 (hours:<br>minutes: seconds). |
| Maximum Queue<br>Time<br>(HH·MM·SS)   | 08:00:00 | Specifies the maximum duration the scan remains in the Queued state, displayed in hours, minutes, and seconds.                                                                                                    |
| (                                     |          | <b>Note</b> : The maximum duration you can set is 48:00:00 (hours: minutes: seconds).                                                                                                    |

# **HTTP Settings**

These settings specify the user-agent you want the scanner to identify and the HTTP response headers you want the scanner to include in requests to the web application.

You can configure **Crawl Settings** options in scans and user-defined scan templates based on any Tenable-provided scan template.

|                                                            |                        | ^                                                                                                    |  |
|------------------------------------------------------------|------------------------|----------------------------------------------------------------------------------------------------|--|
| Setting                                                    | Default                | Description                                                                                                    |  |
| Use a<br>different<br>User Agent<br>to identify<br>scanner | disabled               | Specifies whether you want the scanner to use a user-agent header other than Chrome when sending an HTTP request.                                                                                                    |  |
| User Agent                                                 | Chrome's<br>user-agent | Specifies the name of the user-agent header you want the scanner to use when sending an HTTP request. You can configure this option only after you select the Use a different User Agent to identify scanner check box. By default, Tenable Web App Scanning uses the user-agent that Chrome uses for the operating system and platform that corresponds to your machine's operating system and platform. For more information about Chrome's user-agents, see the Google Chrome Documentation. Note: The current Tenable Web App Scanning user-agent header is: Mozilla/5.0 (Windows NT 10.0; Win64; x64) AppleWebKit/537.36 (KHTML, like Gecko) Chrome/77.0.3865.90 Safari/537.36 Note: Not all requests from scanner are guaranteed to have the User Agent sent. |  |
| Add Scan<br>ID HTTP<br>Header                              | disabled               | Specifies whether the scanner adds an additional X-Tenable-<br>Was-Scan-Id header (set with the scan ID) to all HTTP<br>requests sent to the target, which allows you to identify scan<br>jobs in web server logs and modify your scan configurations to<br>secure your sites.                                                                                                    |  |
| Custom<br>Headers                                          | none                   | Specifies the custom headers you want to inject into each HTTP request, in request and response format.<br>You can add additional custom headers by clicking the 🕀                                                                                                    |  |

O

| button and typing the values for each additional header.                                                                           |
|----------------------------------------------------------------------------------------------------|
| <b>Note:</b> If you enter a custom User-Agent header, that value overrides the value entered in the <b>User Agent</b> setting box. |

## **Screen Settings**

You can configure **Screen Settings** options in scans and user-defined scan templates based on the **Overview** and **Scan** templates only.

| Setting          | Default  | Description                                                                                         |
|------------------|----------|----------------------------------------------------------------------------------------------------|
| Screen<br>Width  | 1600     | Specifies the screen width, in pixels, of the browser embedded in the scanner.                      |
| Screen<br>Height | 1200     | Specifies the screen height, in pixels, of the browser embedded in the scanner.                     |
| lgnore<br>Images | disabled | Specifies if the browser embedded in the scanner crawls or ignores images on your target web pages. |

# Limits

You can configure **Limits** options in scans and user-defined scan templates based on the **Overview** and **Scan** templates only.

| Setting                                  | Default | Description                                                                                                    |
|------------------------------------------|---------|----------------------------------------------------------------------------------------------------|
| Number of URLS<br>to Crawl and<br>Browse | 10000   | Specifies the maximum number of URLs the scanner attempts to crawl.                                                                                                    |
| Path Directory<br>Depth                  | 10      | Specifies the maximum number of sub-directories<br>the scanner crawls.<br>For example, if your target is www.example.com,<br>and you want the scanner to crawl<br>www.example.com/users/myname, type 2 in the<br>text box. |

| Page DOM<br>Element Depth | 5      | Specifies the maximum number of HTML nested element levels the scanner crawls.                                                                                                    |  |  |  |  |
|---------------------------|--------|----------------------------------------------------------------------------------------------------|--|--|--|--|
| Max Response<br>Size      | 500000 | Specifies the maximum load size of a page, in bytes,<br>the scanner analyzes.<br>If the scanner crawls a URL and the response<br>exceeds the limit, the scanner does not analyze the<br>page for vulnerabilities. |  |  |  |  |
| Request Redirect<br>Limit | 1      | Specifies the number of redirects the scanner follows before it stops trying to crawl the page.                                                                                                    |  |  |  |  |

đ

## **Selenium Settings**

These settings specify how the scanner behaves when it attempts to authenticate to a web application using your recorded Selenium credentials.

Configure these options if you configured your scan to authenticate to the web application with Selenium credentials. For more information, see <u>Credentials</u>.

You can configure **Selenium Settings** options in scans and user-defined scan templates based on the **Overview** and **Scan** templates only.

| Setting                       | Default | Description                                                                                                    |
|-------------------------------|---------|----------------------------------------------------------------------------------------------------|
| Page<br>Rendering<br>Delay    | 30000   | Specifies the time, in milliseconds, the scanner waits for the page to render.                                           |
| Command<br>Execution<br>Delay | 500     | Specifies the time, in milliseconds, the scanner waits after processing a command before proceeding to the next command. |
| Script<br>Completion<br>Delay | 5000    | Specifies the time, in milliseconds, the scanner waits for all commands to render new content to finish processing.      |

## **Performance Settings**

|                                                              |          | O                                                                                                    |
|--------------------------------------------------------------|----------|----------------------------------------------------------------------------------------------------|
| Setting                                                      | Default  | Description                                                                                                    |
| Max Number of<br>Concurrent HTTP<br>Connections              | 10       | Specifies the maximum number of established HTTP sessions allowed for a single host.                                                                                                    |
| Max Number of HTTP<br>Requests Per Second                    | 25       | Specifies the maximum number of HTTP requests allowed for a single host for the duration of the scan.                                                                                                    |
| Slow down the scan<br>when network<br>congestion is detected | disabled | Specifies whether the scanner throttles the scan in the event of network congestion.                                                                                                    |
| Network Timeout (In<br>Seconds)                              | 5        | Specifies the time, in seconds, the scanner waits for a response from a host before aborting the scan, unless otherwise specified in a plugin.<br>If your internet connection is slow, Tenable recommends that you specify a longer wait time.    |
| Browser Timeout (In<br>Seconds)                              | 30       | Specifies the time, in seconds, the scanner waits for a response from a browser before aborting the scan, unless otherwise specified in a plugin.<br>If your internet connection is slow, Tenable recommends that you specify a longer wait time. |
| Timeout Threshold                                            | 100      | Specifies the number of consecutive timeouts allowed before the scanner aborts the scan.                                                                                                    |

# **Session Settings**

Specifying these tokens speeds up the scan by allowing the scanner to skip token verification. Session Settings are only available when you are editing an existing scan.

| Token<br>Type | Default | Description                                                              |
|---------------|---------|--------------------------------------------------------------------------|
| Cookie        | None    | Name of your application's authentication cookie for the scanner to use. |

| Header | None | Name of your application's authentication header for the scanner to use. |  |  |  |  |
|--------|------|--------------------------------------------------------------------------|--|--|--|--|

# Launch a Tenable PCI ASV Scan

Required User Role: Administrator

Required Scan Permissions: Can Control

In addition to configuring Schedule settings for a scan, you can manually start a scan run.

You can launch the scan using the targets as configured in the scan, or you can launch the scan with custom targets that override the configured targets.

Note: To learn more about scan limitations in Tenable PCI ASV, see <u>Scan Limitations</u>.

To launch a scan:

1. In the upper-left corner, click the  $\equiv$  button.

The left navigation plane appears.

2. In the left navigation plane, click Scans.

The Scans page appears.

3. In the Folders section, click a folder to load the scans you want to view.

The scans table updates to display the scans in the folder you selected.

For more information about scan folders, see Scan Folders.

4. In the scans table, roll over the scan you want to launch.

The action buttons appear in the row.

- 5. Do one of the following:
  - To launch the scan using the targets as configured in the scan, click the ▷ button in the row.
  - If you have previously launched the scan and want to use custom targets that override the configured targets:

a. In the row, click the 💥 button.

The Custom Launch Scan plane opens.

- b. In the Targets box, type a comma-delimited string of targets.
- c. Click Launch.

Tenable PCI ASV launches the scan.

You can follow the scan's progress by checking its <u>Scan Status</u> on the **Scans** page.

## Scan Status

In Tenable PCI ASV, depending on its state, scans can have following status values:

**Note:** The percentage on the Tenable PCI ASV scan progress indicator represents the percentage of completed tasks in the scan. A scan with one task shows 0% progress until the scan completes.

**Tip:** For Tenable PCI ASV scans, you can hover over the scan status to view more status information in a pop-up window, such as the number of targets scanned and the elapsed or final scan time. The window shows different information based on the scan's current status.

#### Status

Description

#### Tenable PCI ASV Scans

| Tip: The typical Results, Compl | <b>Tip:</b> The typical Tenable PCI ASV scan status flow is as follows: <b>Initializing</b> , <b>Running</b> , <b>Publishing</b><br><b>Results</b> , <b>Completed</b> . |  |  |  |  |  |
|---------------------------------|----------------------------------------------------------------------------------------------------|--|--|--|--|--|
| Aborted                         | Either the latest run of the scan is incomplete because Tenable PCI ASV of the scan part encountered problems during the run, or the scan remained                      |  |  |  |  |  |

|           | queued without running for four or more hours. For more information about the problems encountered during the run, <u>view</u> the scan warnings. |
|-----------|----------------------------------------------------------------------------------------------------|
| Canceled  | At user request, Tenable PCI ASV successfully stopped the latest run of the scan.                                                                 |
| Completed | The latest run of the scan is complete.                                                                                                    |
| Empty     | The scan is either empty (the scan is new or has yet to run) or pending                                                                           |

|                       | ^                                                                                                    |
|-----------------------|----------------------------------------------------------------------------------------------------|
| Status                | Description                                                                                                    |
| Imported              | A user imported the scan. You cannot run imported scans. Scan history is unavailable for imported scans.                                                                                                    |
| Pausing               | A user paused the scan, and Tenable PCI ASV is processing the action.                                                                                                    |
| Paused                | At user request, Tenable PCI ASV successfully paused active tasks related to the scan. The paused tasks continue to fill the task capacity of the scanner that the tasks were assigned to. Tenable PCI ASV does not dispatch new tasks from a paused scan job. If the scan remains in a paused state for more than 14 days, the scan times out. Tenable PCI ASV then aborts the related tasks on the scanner and categorizes the scan as aborted. |
| Pending               | Tenable PCI ASV has the scan queued to launch and is assigning scan tasks to the assigned sensors.                                                                                                    |
|                       | <b>Note</b> : Tenable PCI ASV aborts scans that remain in <b>Pending</b> status for more than four hours. If Tenable PCI ASV aborts your scan, modify your scan schedules to reduce the number of overlapping scans. If you still have issues, contact Tenable Support.                                                                                                    |
| Publishing<br>Results | Tenable PCI ASV processes and stores the scan results data for you to view<br>and use in the Tenable PCI ASV user interface. The <b>Publishing Results</b><br>status begins once the <b>Running</b> status reaches 100%.                                                                                                    |
| Resuming              | Tenable PCI ASV is in the process of restarting tasks after the user <u>resumed</u><br>the scan. Tenable PCI ASV instructs the scanner to start the tasks from the<br>point at which the scan was paused. If Tenable PCI ASV or the scanner<br>encounters problems when resuming the scan, the scan fails, and Tenable<br>PCI ASV updates the scan status to aborted.                                                                             |
| Running               | The scan is currently running. While this status is shown, the scan's sensors complete their assigned scan tasks, and Tenable PCI ASV processes the scan results. The progress bar shows next to the status when a scan is running. The progress bar shows the percentage of the completed tasks.                                                                                                    |
| Stopping              | A user stopped the scan, and Tenable PCI ASV is processing the action.                                                                                                    |

\_\_\_\_\_ Ø -

| Status         | Description                                                                                                    |
|----------------|----------------------------------------------------------------------------------------------------|
| Tenable Web Ap | p Scanning Scans                                                                                                    |
| Aborted        | The scanner did not complete the scan's latest scan job. Tenable Web App<br>Scanning may abort a scan job because the job was queued without running<br>for more than four hours, or because Tenable Web App Scanning, or the<br>scanner, encountered other problems and aborted the scan.<br>For more information about why Tenable Web App Scanning aborted a scan,<br><u>view the scan notes</u> . |
| Canceled       | At the user's request, Tenable Web App Scanning successfully stopped the latest scan job.                                                                                                    |
| Completed      | The scanner completed the scan's latest scan job.                                                                                                    |
| Never Run      | The scan is either empty (the scan is new or has yet to run) or pending (Tenable Web App Scanning is processing a request to run the scan).                                                                                                    |
| Pending        | Tenable Web App Scanning has the scan queued to launch.                                                                                                    |
|                | <b>Note</b> : Tenable Web App Scanning aborts scans that remain in <b>Pending</b> status for more than four hours. If Tenable Web App Scanning aborts your scan, modify your scan schedules to reduce the number of overlapping scans. If you still have issues, contact Tenable Support.                                                                                                    |
| Processing     | The scan has completed but the results are still being processed. The scanner is processing vulnerability findings, attachments, notes, and other metadata.                                                                                                    |
| Running        | The scanner is currently running the scan.                                                                                                    |
| Stopping       | The scanner acknowledged the stop request and is in the process of stopping.                                                                                                    |

## Submit a Scan for PCI Validation

#### Required User Role: Administrator

You can submit a completed Tenable PCI ASV scan for PCI validation from the Scans page.

To submit a scan for PCI validation:

1. In the upper-left corner, click the  $\equiv$  button.

The left navigation plane appears.

2. In the left navigation plane, click Scans.

The Scans page appears.

- 3. Do one of the following:
  - To submit a Tenable Vulnerability Management scan for validation, below **Scans**, click **Vulnerability Management Scans**.
    - a. In the **Folders** section, click a folder to load the scans you want to view.

The scans table updates to display the scans in the folder you selected.

b. In the scans table, click the scan where you want to view details.

The scan details plane appears below the scan table. By default, this plane shows details for the latest run of the scan.

c. In the scan details plane, click the See All Details button.

The Scan Details page appears.

| PCI DSS A     | SV Quarte     | rly External SCAN 11.3.2 🛛  |                       |           |                           | 🖉 Edit                 | 🕆 Trash 🖹 Auc              | lit Trail 💲 Submit PCI         |
|---------------|---------------|-----------------------------|-----------------------|-----------|---------------------------|------------------------|----------------------------|--------------------------------|
| Vuins by Plug | in Vulns b    | y Asset Warnings Remediatio | History               |           |                           |                        | RITICAL<br>VULNERABILITIES | 20<br>HIGH VULNERABILITIES     |
| Filters       | ✓ 464 Results |                             |                       |           |                           | D.                     | 120                        | <b>(0)</b> 41                  |
| 464 Item      | s             |                             |                       |           | 1 to 50 of 464 $\backsim$ | IC C Page 1 of 10 > XI | MEDIUM<br>VULNERABILITIES  | LOW VULNERABILITIES            |
|               |               | START TIME                  | END TIME              | DURATION  | STATUS                    | ACTIONS                | Scan Details               |                                |
|               |               | 02/12/2025 at 12:30 PM      |                       | 7min      | Running                   |                        | STATUS                     | Completed                      |
|               | Current       | 02/11/2025 at 12:30 PM      | 02/11/2025 at 1:25 PM | 55min     | Completed                 | 1                      | START TIME                 | 02/11/2025 at 12:30 PM         |
|               |               | 02/10/2025 at 12:30 PM      | 02/10/2025 at 1:06 PM | 35min     | Completed                 | :                      | TEMPLATE                   | PCI Quarterly External<br>Scan |
|               |               | 02/09/2025 at 12:30 PM      | 02/09/2025 at 1:11 PM | 41min     | Completed                 |                        | SCANNER                    | US Cloud Scanner               |
|               |               | 02/08/2025 at 12:30 PM      | 02/08/2025 at 1:12 PM | 42min     | Completed                 |                        |                            |                                |
|               |               | 02/07/2025 at 12:30 PM      | 02/07/2025 at 1:52 PM | 1hr 22min | Completed                 | :                      | TARGETS                    |                                |
|               |               | 02/06/2025 at 12:30 PM      | 02/06/2025 at 1:32 PM | 1hr 2min  | Completed                 |                        | target1.pubtarg.te         | nabledemo.com target2.pubta    |
|               |               | 02/05/2025 at 12:30 PM      | 02/05/2025 at 1:13 PM | 43min     | Completed                 |                        |                            |                                |
|               |               | 02/04/2025 at 12:30 PM      | 02/04/2025 at 1:37 PM | 1hr 6min  | Completed                 | :                      | SCANNER GROUPS             |                                |
|               |               | 02/03/2025 at 12:30 PM      | 02/03/2025 at 3:24 PM | 2hr 54min | Completed                 | :                      | US Cloud Scanner           |                                |
|               |               | 02/02/2025 at 12:30 PM      | 02/02/2025 at 1:10 PM | 40min     | Completed                 | :                      |                            |                                |

d. In the upper-right corner, click Submit PCI.

A Submit Scan for PCI Validation window appears.

**Note:** If Tenable PCI ASV detects any failures in the scan, a message appears recommending that you submit a clean scan. You can either click **Fix Failures**, discard your scan, and <u>create another scan</u> or you can continue with the existing scan and address the failures after you create your attestation.

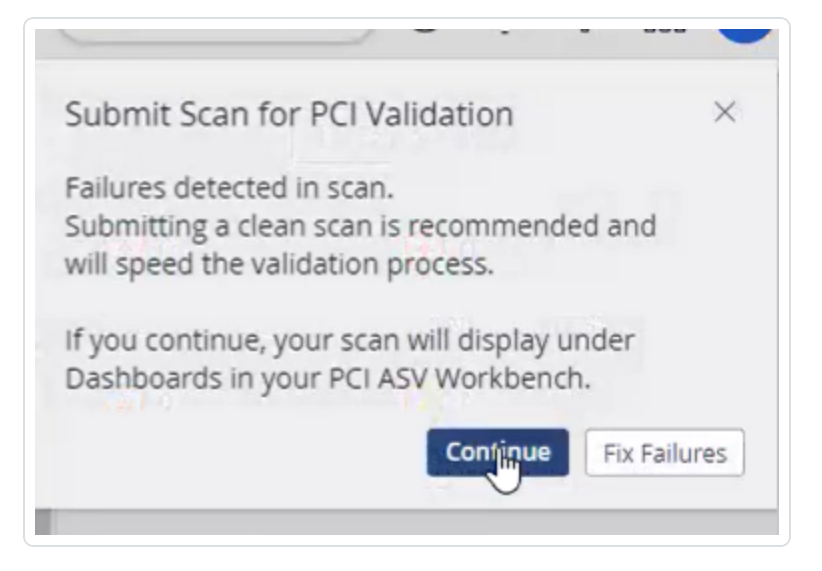

e. Click Continue.

A Scan Submitted for PCI Validation message appears.

The scan appears in the New Scan Results tab in your PCI ASV workbench.

- To submit a Tenable Web App Scanning scan for validation, below **Scans**, click **Web Application Scans**.
  - a. In the **Folders** section, click a folder to load the scans you want to view.

The scans table updates to display the scans in the folder you selected.

b. In the scans table, click the scan where you want to view details.

The scan details plane appears below the scan table. By default, this plane shows details for the latest run of the scan.

c. In the scan details plane, click the See All Details button.

The Scan Details page appears.

| B APPLICATION SCANS                                                                                                    |                 |                                      |                                              |                                           |
|----------------------------------------------------------------------------------------------------|-----------------|--------------------------------------|----------------------------------------------|-------------------------------------------|
| ans History                                                                                                    |                 |                                      |                                              |                                           |
| litere                                                                                                    | Q Deculto       |                                      |                                              | 1                                         |
| search                                                                                                    |                 |                                      |                                              | -                                         |
| 3 Items                                                                                                    |                 |                                      | 1 to 3 o                                     | f3∽ K < Page1of1 > 3                      |
| 3 items       TARGET                                                                                                    | VULNERABILITIES | LAUNCHED                             | 1 to 3 o<br>STATUS                           | f3∨ K < Page1of1 ><br>ACTION:             |
| Search     Search     Search     Search     TARGET     https://nunaya.business                                                 | VULNERABILITIES | LAUNCHED<br>12/13/2024               | 1 to 3 o<br>STATUS<br>Completed              | f3∨ K < Page1of1 ><br>ACTION:             |
| Items         Search           IARGET         Intro-subsciences           https://torkencrystals.com         Intro-subsciences | VULNERABILITIES | LAUNCHED<br>12/13/2024<br>12/13/2024 | 1 to 3 o<br>status<br>Completed<br>Completed | f3∽ K < Page 1 of 1 > 1<br>F ACTION:<br>E |

- d. For each target that you want to submit for validation:
  - i. In the Scans table, click the target you want to submit for validation.

The target results page appears.

| https://nu                            | unaya.business                                                                   |                                 |           |                                      | [->                                                                           | Export & Submit PCI                                   |
|---------------------------------------|----------------------------------------------------------------------------------|---------------------------------|-----------|--------------------------------------|-------------------------------------------------------------------------------|-------------------------------------------------------|
| Vulns by Plugi<br>Filters<br>25 Items | n Notes<br>v Search D 25 Res                                                     | its                             | 11        | 5<br>25 of 25 v ≥ < Page 1 of 1 → 01 | O     CRITICAL     VULNERABILITIES     O     2     MEDIUM     VULNERABILITIES | 0 HIGH HIGH VULNERABILITIES     4 LOW VULNERABILITIES |
| SEVERITY                              | NAME                                                                             | FAMILY                          | INSTANCES |                                      | Scan Details                                                                  |                                                       |
| Medium  Medium                        | HTTP to HTTPS Redirect Not Enabled Missing HTTP Strict Transport Security Policy | SSL/TLS<br>HTTP Security Header | 1         | b                                    | SCAN<br>STATUS                                                                | PCI ASV test scan<br>Completed                        |
| O Low                                 | HTTP Header Information Disclosure                                               | HTTP Security Header            | 1         |                                      | CREATE TIME<br>START TIME                                                     | 12/13/2024 at 11:46 AM<br>12/13/2024 at 11:48 AM      |
| <ul> <li>Low</li> <li>Low</li> </ul>  | SSL/TLS Weak Cipher Suites Supported<br>Cookie Without HttpOnly Flag Detected    | SSL/TLS<br>HTTP Security Header | 1         |                                      | END TIME                                                                      | 12/13/2024 at 11:58 AM                                |
| 🕑 Low                                 | Cookie Without SameSite Flag Detected                                            | HTTP Security Header            | 1         |                                      | SCANNER                                                                       | US Cloud Scanner                                      |
| 🛈 Info                                | Target Information                                                               | General                         | 1         |                                      | DESCRIPTION                                                                   | PCI ASV Scan template                                 |
| 🛈 Info                                | Screenshot                                                                       | General                         | 1         |                                      |                                                                               |                                                       |
| 1 Info                                | External URLs                                                                    | General                         | 1         |                                      | Targets                                                                       |                                                       |

ii. In the upper-right corner, click Submit PCI.

A Submit Scan for PCI Validation window appears.

**Note:** If Tenable PCI ASV detects any failures in the scan, a message appears recommending that you submit a clean scan. You can either click **Fix Failures**, discard your scan, and <u>create another scan</u> or you can continue with the existing scan and address the failures after you create your attestation.

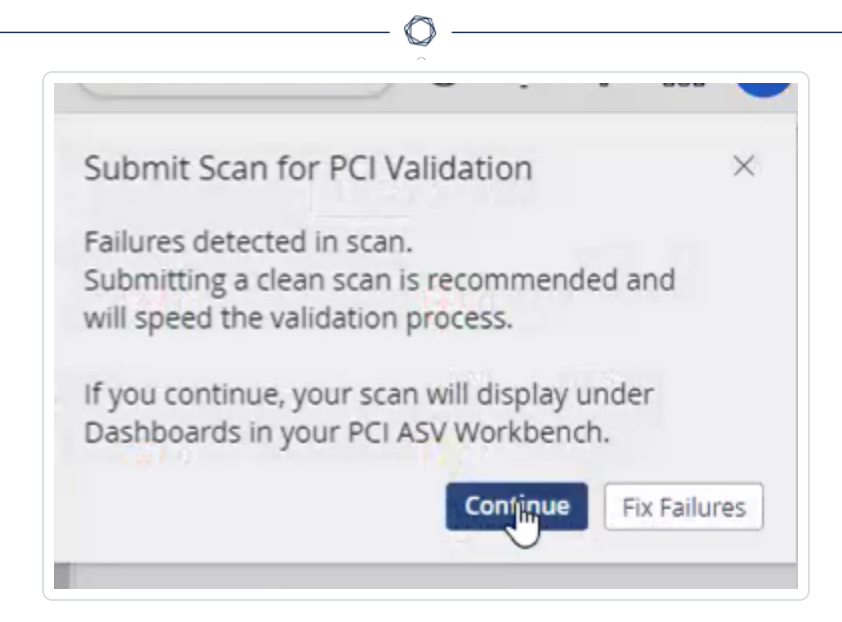

iii. Click Continue.

A Scan Submitted for PCI Validation message appears.

The scan target(s) appears in the **New Scan Results** tab in your **PCI ASV** workbench.

**Note:** When you view the submission on your PCI ASV workbench, each URL scanned displays the associated scan name.

What to do next:

• Create an attestation for the scan.

# Create an Attestation

Required User Role: Administrator and Custom Role

After you submit a Tenable PCI ASV scan, you must create an attestation request draft.

**Note**: When you create an attestation request draft for a scan, you do not also submit the scan for ASV attestation. You must dispute all remaining failures and address all out of scope assets before you submit the attestation for ASV approval.

Caution: You cannot create an attestation for scans that are more than 90 days old.

To create an attestation request:

- 1. Access the Tenable PCI ASV Workbench.
- 2. In the scans table, in the **New Scan Results** tab, select the check box next to the scan or scans for which you want to create an attestation.
- 3. In the action bar, click Start Attestation.

The Attestation Detail page appears.

**Note**: You cannot start an attestation for Tenable Web App Scanning unless you include a PCI Quarterly External scan as well. For more information, see the <u>KB article: How To Combine multiple PCI</u> <u>ASV Scans</u>.

|                            | Q                            |
|----------------------------|------------------------------|
| pub 3 Daily Scan           |                              |
| General Information Assets | Undisputed Failures Disputes |
| Name                       | pub 3 Daily Scan             |
| Owner                      | pci-testing1@tenable.com ~   |
| Date Scan Completed        | October 23 at 7:30 AM        |
| Scan Expiration Date       | January 21 at 6:30 AM        |
| ASV Assessor               | Unassigned                   |
| ASV Message                | None                         |
| Email Notification         | Self Others                  |
| Submit to ASV Review Save  | Cancel                       |

4. In the **Name** box, type the name of the attestation as you want it to appear on the attestation request.

**Note**: Tenable recommends that you type a name you can easily identify. After you submit the attestation request, you cannot change the name on the attestation.

- 5. (Optional) To assign the attestation to a different user, in the **Owner** drop-down box, select the user to whom you want to assign the attestation.
- 6. (Optional) To enable email notifications for the attestation:

- a. Select the check box(es) for the user(s) you want to notify about the attestation:
  - Self Notify the owner about the attestation.

Tip: The notifications are sent to the user selected in the Owner drop-down box.

• Others - Notify other users about the attestation:

Email recipient options appear.

- i. In the **Email Recipient(s)** box, type the email of the user you want to notify about the attestation.
- ii. On your keyboard, press Enter.

Tenable PCI ASV adds the email to the List Of Emails box.

A list of notification types appears.

| Email Notification | Self Others                               |                                                |  |  |  |  |
|--------------------|-------------------------------------------|------------------------------------------------|--|--|--|--|
|                    | Email Recipient(s)                        |                                                |  |  |  |  |
|                    | Example: me@example.com, you@example.com  |                                                |  |  |  |  |
|                    | List Of Emails                            |                                                |  |  |  |  |
|                    |                                           |                                                |  |  |  |  |
|                    |                                           |                                                |  |  |  |  |
|                    |                                           |                                                |  |  |  |  |
|                    |                                           |                                                |  |  |  |  |
|                    | Attestation Levels For Email Notification | ☑ Dispute Levels For Email Notification        |  |  |  |  |
|                    | Assigned                                  | 🛃 Reopen                                       |  |  |  |  |
|                    | In Review                                 | Passed (Warning: Generates email per dispute.) |  |  |  |  |
|                    | Passed                                    | Failed (Warning: Generates email per dispute.) |  |  |  |  |
|                    | Failed                                    | Request Information                            |  |  |  |  |
|                    | Return to Customer                        | Send a Message                                 |  |  |  |  |
|                    |                                           | Send Reminder (Info Requested Disputes)        |  |  |  |  |

 Select the check box next to each notification type for which you want to trigger an email notification.

**Note:** Because a Tenable PCI ASV generates a notification for every individual dispute, the **Passed** and **Failed** notification types are deselected by default.

7. Do one of the following:

• Click Save.

Tenable PCI ASV saves the attestation draft in the **In Remediation** tab of the Tenable PCI ASV table.

**Note**: You can return to a saved, unsubmitted attestation and configure the options until you submit the attestation for review.

 Click Submit to ASV Review. For more information, see <u>Submit an Attestation for ASV</u> <u>Review</u>.

What to do next:

- If the scan includes any assets that are irrelevant to the Tenable PCI ASV review, <u>mark each</u> irrelevant asset out of scope.
- If the new attestation displays any failures in the Undisputed Failures tab, create a dispute for each failure.

### Mark an Asset as Out of Scope

Required User Role: Administrator and Custom Role

Before you begin:

- Create and launch your scan.
- Create an attestation request for your scan.

To mark an asset as out of scope:

- 1. Access the Tenable PCI ASV Workbench.
- 2. Click the In Remediation tab.

A table of your attestation requests appears.

| PCI AS  | SV 🗆                      |                        |            |           |             |             |                            | ① Create Scan                                                                                                    |
|---------|---------------------------|------------------------|------------|-----------|-------------|-------------|----------------------------|----------------------------------------------------------------------------------------------------|
| New Sca | an Results In Remediatio  | In ASV Review At       | testations |           |             |             |                            |                                                                                                    |
| 97      | Attestations              |                        |            |           |             |             | 1 to 50 of 97 ~            | I ← Compare 1 of 2 → → I ← Compare 1 of 2 → → → I ← Compare 1 of 2 → → → I ← Compare 1 of 2 → → → I ← Compare 1 of 2 → → → → → → → → → → → → → → → → → → |
| 1       | NAME                      | OWNER                  | ASSETS     | FAILURES  | STATUS      | ASV MESSAGE | LAST MODIFIED $\downarrow$ | ACTIONS                                                                                                    |
| - F     | PCI Pub Target Scan Creat | vmd-us2b-pciasv@tenabl | 3 (0)      | 136 (136) | In-Progress | None        | May 16 at 10:43 AM         | 1                                                                                                    |
| E F     | PCI-1700                  | vmd-us2b-pciasv@tenabl | 3 (0)      | 136 (136) | In-Progress | None        | March 27 at 5:38 AM        | :                                                                                                    |
|         | New Attestation Test      | vmd-us2b-pciasv@tenabl | 1 (0)      | 103 (103) | In-Progress | None        | March 6 at 6:36 AM         | :                                                                                                    |
|         | New Attestation           | vmd-us2b-pciasv@tenabl | 1 (0)      | 42 (42)   | In-Progress | None        | September 12 at 10:19 AM   | ÷                                                                                                    |

3. Click the attestation that has an asset you want to mark out of scope.

The Attestation Details page appears.

4. Click the Assets tab.

A table of assets associated with the attestation appears.

5. Select the check box next to the asset or assets you want to mark out of scope.

The Mark as Out of Scope button appears.

6. Click the Mark as Out of Scope button.

Tenable PCI ASV removes the asset or assets from Tenable PCI ASV review scope.

The Out Of Scope pane appears.

- 7. In the **Message for Analyst** text box, provide the reason for out of scope as a message to the analyst.
- 8. Click Save.

Tenable PCI ASV removes the asset or assets from Tenable PCI ASV review scope.

What to do next:

- If your attestation request includes any undisputed failures, create a dispute for each failure.
- If your attestation request has no undisputed failures, <u>submit the attestation request for ASV</u> <u>review</u>.

### Disputes

When you create and launch a Tenable PCI ASV scan, the scan results may include findings you want to dispute before you submit the associated attestation for review. To address these finding, you can create a dispute to submit to the ASV reviewer.

After you create a dispute, you can edit, clone, or delete the dispute as needed.

- Create a Dispute
- Clone a Dispute to an Attestation
- Edit a Dispute
- Delete a Dispute

#### Create a Dispute

Required User Role: Administrator and Custom Role

When you run a Tenable PCI ASV scan and the scan detects failures, you must dispute the failures before you can submit the associated attestation for ASV review.

Before you begin:

- Create an Attestation for the scan.
- (Optional) To remove certain assets from the Tenable PCI ASV review, <u>mark each asset as</u> out of scope.

To create a dispute:

- 1. Access the Tenable PCI ASV Workbench.
- 2. Click the In Remediation tab.

A table of your attestation requests appears.

3. Click the attestation that has a failure you want to dispute.

The Attestation Details page appears.

4. Click the Undisputed Failures tab.

A table of the undisputed failures for the attestation appears.

| Nev   | v Attestatio                                                      | n                                                                                          |                                                                                |                                    |                                      |                                                 |                                                                                                    |                                                                                                    |             |
|-------|-------------------------------------------------------------------|--------------------------------------------------------------------------------------------|--------------------------------------------------------------------------------|------------------------------------|--------------------------------------|-------------------------------------------------|----------------------------------------------------------------------------------------------------|----------------------------------------------------------------------------------------------------|-------------|
| Gene  | eral Information                                                  | Assets Undisputed Fa                                                                       | ilures Disputes                                                                |                                    |                                      |                                                 |                                                                                                    |                                                                                                    |             |
| Filte | rs v Se                                                           | arch                                                                                       | A5 Undispute                                                                   | d Failures                         |                                      |                                                 |                                                                                                    |                                                                                                    |             |
|       | 45 Failures                                                       |                                                                                            |                                                                                |                                    |                                      |                                                 |                                                                                                    | 1 to 45 of 45 🗸 🔣 🖉                                                                                               | Page 1 of 1 |
| _     | a randres                                                         |                                                                                            |                                                                                |                                    |                                      |                                                 |                                                                                                    |                                                                                                    | 0           |
| _     | SEVERITY V                                                        | ASSET NAME                                                                                 | IP ADDRESS                                                                     | PORT                               | PROTOCOL                             | PLUGIN ID                                       | PLUGIN NAME                                                                                                    | SCAN DATE                                                                                                    | ACT         |
| ]     | severity ↓                                                        | ASSET NAME<br>altoromutual.com                                                             | IP ADDRESS<br>65.61.137.117                                                    | PORT 8080                          | PROTOCOL<br>tcp                      | PLUGIN ID<br>119811                             | PLUGIN NAME<br>Script Src Integrity Check                                                                                                    | SCAN DATE<br>September 8 at 4:42 PM                                                                               | ACT         |
|       | seveRITY ↓<br>() High<br>() High                                  | ASSET NAME<br>altoromutual.com<br>altoromutual.com                                         | IP ADDRESS<br>65.61.137.117<br>65.61.137.117                                   | PORT 8080 443                      | PROTOCOL<br>tcp<br>tcp               | PLUGIN ID<br>119811<br>139414                   | PLUGIN NAME<br>Script Src Integrity Check<br>TLS Version 1.1 Protocol Detection (PCI DSS)                                                                                          | SCAN DATE<br>September 8 at 4:42 PM<br>September 8 at 4:42 PM                                                     | ACT         |
| ]     | severity ↓<br>() High<br>() High<br>() High                       | ASSET NAME<br>altoromutual.com<br>altoromutual.com<br>altoromutual.com                     | IP ADDRESS<br>65.61.137.117<br>65.61.137.117<br>65.61.137.117                  | PORT 8080 443 443                  | tcp<br>tcp                           | PLUGIN ID<br>119811<br>139414<br>84470          | PLUGIN NAME Script Src Integrity Check TLS Version 1.1 Protocol Detection (PCI DSS) TLS Version 1.0 Protocol Detection (PCI DSS)                                                   | SCAN DATE<br>September 8 at 4:42 PM<br>September 8 at 4:42 PM<br>September 8 at 4:42 PM                           | ACT         |
|       | SEVERITY ↓<br>() High<br>() High<br>() High<br>() High<br>() High | ASSET NAME<br>altoromutual.com<br>altoromutual.com<br>altoromutual.com<br>altoromutual.com | IP ADDRESS<br>65.61.137.117<br>65.61.137.117<br>65.61.137.117<br>65.61.137.117 | PORT<br>8080<br>443<br>443<br>8080 | PROTOCOL<br>tcp<br>tcp<br>tcp<br>tcp | PLUGIN ID<br>119811<br>139414<br>84470<br>42424 | PLUGIN NAME     Script Src Integrity Check     TLS Version 1.1 Protocol Detection (PCI DSS)     TLS Version 1.0 Protocol Detection (PCI DSS)     CGI Generic SQL Injection (blind) | SEAN DATE<br>September 8 at 4:42 PM<br>September 8 at 4:42 PM<br>September 8 at 4:42 PM<br>September 8 at 4:42 PM | ACT         |

- 5. Do one of the following:
  - To create a dispute for a single failure, roll over the row for the failure you want to dispute and click :> Create Dispute.
  - To create a dispute for multiple failures, select the check box next to each failure you want to dispute and click **Create Dispute**.

**Note**: You can create a single dispute for multiple failures only if all the failures have the same plugin ID.

Depending on the attestation, one of the following pages appears:

 If the failure is associated with an asset that already has attestations with disputes, the Clone disputes page appears. You can either clone a dispute or create a new dispute.

| Clone disputes for PCI Scan 5.7.23                                                                                                    |                      |        |          |                |                 | ✓ Create Dispute      |  |  |  |
|----------------------------------------------------------------------------------------------------|----------------------|--------|----------|----------------|-----------------|-----------------------|--|--|--|
| The following attestations have at least one asset that matches the attestation from which you want to clone disputes. Click on an attestation to review corresponding disputes, then select the appropriate attestation to clone disputes from. Please refer our KB article with steps. |                      |        |          |                |                 |                       |  |  |  |
| 40 Attestations                                                                                                    |                      |        |          |                | 1 to 40 of 40 🗸 | IC ← Page 1 of 1 → →  |  |  |  |
| NAME                                                                                                    | OWNER                | ASSETS | FAILURES | TOTAL DISPUTES | STATUS          | LAST MODIFIED         |  |  |  |
| Final ASV Comment Test                                                                                                    | manual_pci_asv@tenab | 4 (0)  | 64 (59)  | 5 (0)          | Failed          | July 19 at 5:11 PM    |  |  |  |
| Checking Cloned Dispute PCI-1606                                                                                                    | manual_pci_asv@tenab | 1 (0)  | 18 (0)   | 18 (0)         | Failed          | April 3 at 5:13 PM    |  |  |  |
| VM + WAS Scan 18.5.22                                                                                                    | manual_pci_asv@tenab | 4 (0)  | 70 (51)  | 19 (0)         | Failed          | May 18 at 11:20 AM    |  |  |  |
| Verify Clone Dispute 11.5                                                                                                    | manual_pci_asv@tenab | 1 (0)  | 18 (0)   | 18 (0)         | Passed          | May 11 at 2:58 PM     |  |  |  |
| 17. Pass                                                                                                    | manual_pci_asv@tenab | 2 (0)  | 3 (0)    | 3 (0)          | Passed          | January 17 at 5:41 PM |  |  |  |

#### To clone a dispute:

a. Click the attestation from which you want to clone the dispute.

The **Disputes to Clone** plane appears and displays the disputes that will be cloned from the attestation.

b. Click Clone.

A **Disputes successfully cloned** message appears and Tenable PCI ASV clones the dispute into the attestation.

• If there are no attestations to clone for a failure, the **New Dispute** page appears.

| New Dispute                                                                |                                                                               |
|----------------------------------------------------------------------------|-------------------------------------------------------------------------------|
| NAME                                                                       | SEVERITY                                                                      |
| aitoromutuai.com i 19811<br>OWNER                                          | PLUGIN NAME<br>Script Src Integrity Check                                     |
| vmd-us2b-pciasv@tenable.com v                                              | PLUGIN ID                                                                     |
| REASON                                                                     | 119811                                                                        |
| EXPLANATION                                                                |                                                                               |
| Explanation                                                                |                                                                               |
|                                                                            |                                                                               |
|                                                                            |                                                                               |
|                                                                            |                                                                               |
| Evidence Failures                                                          |                                                                               |
| (j) You can upload an evidence using one of the following extensions: Ness | sus (.nessus), Nessus DB (.db), pdf, csv, json, txt, bmp, gif, jpeg, jpg, png |
| Add File<br>Upload evidence                                                |                                                                               |

- 6. To create a new dispute, follow these steps on the **New Dispute** page:
  - a. In the **Name** box, type a name for the dispute.

| Note: By default, a concatenation of the IP address and plugin ID associated with the failure |
|-----------------------------------------------------------------------------------------------|
| appears in the Name box.                                                                      |

- b. (Optional) To assign the dispute to a different user, in the **Owner** drop-down box, select the user you to whom you want to assign the dispute.
- c. In the **Reason** drop-down box, select the reason for the dispute. For details on each reason, see <u>Dispute Reasons</u>.

d. In the **Explanation** text box, type an explanation for the dispute.

**Note:** You can click the plugin ID to get more information about the failure and use the information in your explanation.

- e. (Optional) To add an external file as evidence to support your dispute, do the following:
  - In the Evidence section, click Add File.

An explorer window appears.

• Select the file you want to add to your dispute.

Note: Tenable PCI ASV supports the following file types for evidence attachments:

- .bmp
- .CSV
- .db
- .gif
- .jpeg
- .jpg
- .json
- .nessus
- .pdf
- .png
- .txt

When you upload a file as evidence, Tenable PCI ASV automatically saves the uploaded file to the dispute before you click **Save** or **Cancel**.

#### f. (Optional) To add more files to the dispute, repeat the previous step.

**Note**: You can add as many files as you want to a dispute as long as the total file size does not exceed 10 GB.

g. Click Save.

Tenable PCI ASV saves your dispute to the attestation.

#### A Dispute Successfully Submitted notification momentarily appears.

Your dispute appears in the **Disputes** tab.

What to do next:

- (Optional) To change details of the dispute, edit the dispute.
- (Optional) To remove the dispute from your attestation, delete the dispute.

#### Edit a Dispute

Required User Role: Administrator and Custom Role

Note: You cannot edit a dispute after you submit the attestation for ASV review.

#### To edit a dispute:

- 1. Access the Tenable PCI ASV Workbench.
- 2. Click the In Remediation tab.

A table of your attestation requests appears.

3. Click the attestation that has a dispute you want to edit.

The Attestation Details page appears.

4. Click the **Disputes** tab.

A table of your disputes appears.

5. Click the dispute you want to edit.

The Edit Dispute page appears.

- Configure the options you want to change. For information about the options, see <u>Create a</u> <u>Dispute</u>.
- 7. Click Save.

Tenable PCI ASV saves your edits to the dispute.

#### Clone a Dispute to an Attestation

#### Required User Role: Administrator and Custom Role

You can clone a dispute from a previously submitted attestation for use in a new attestation.

**Note**: When you clone a dispute from an attestation, any other disputes attached to the same attestation are deleted.

- 1. Access the Tenable PCI ASV Workbench.
- 2. Click the In Remediation tab.

A table of your attestation requests appears.

3. Click the attestation that has a dispute you want to clone into a previously submitted attestation.

The Attestation Detail page appears.

4. In the upper-right corner, click 🖞 Clone Disputes.

The Clone Disputes page appears.

Note: Only attestations that you previously submitted for ASV validation appear in the table.

5. Click the row that contains the attestation disputes you want to clone.

The **Disputes to Clone** plane appears and displays the disputes that will be cloned from the attestation.

6. Click Clone.

A Disputes successfully cloned message appears and Tenable PCI ASV clones the dispute.

#### Delete a Dispute

Required User Role: Administrator and Custom Role

Note: You cannot delete a dispute after you submit the attestation associated to the dispute for ASV review.

To delete a dispute:

- 1. Access the Tenable PCI ASV Workbench.
- 2. Click the In Remediation tab.

A table of your attestation requests appears.

3. Click the attestation that includes a dispute you want to delete.

The Attestation Details page appears.

4. Click the **Disputes** tab.

A table of your disputes appears.

- 5. Do one of the following:
  - To delete one dispute:
    - a. Roll over the row for the dispute you want to delete.

The  $\bigcirc$  button appears next to the last modified date.

b. Click the 🖰 button.

A confirmation window appears, prompting you to confirm you want to delete the dispute.

- To delete multiple disputes:
  - a. Select the check box next to each dispute you want to delete.
  - b. In the lower-right corner, click **Delete**.

A confirmation window appears, prompting you to confirm you want to delete the dispute.

6. Click Delete.

Tenable PCI ASV deletes the dispute.

#### **Dispute Reasons**

Before you submit your Tenable PCI ASV attestation for review, you may want to dispute detected failures in the Tenable PCI ASV scan. When you dispute a failure, you must select an appropriate reason and provide an explanation.

When filing a Tenable PCI ASV dispute, you can select one of the following reasons:

- 1. False Positive
- 2. Compensating Controls
- 3. Exception

## False Positive

It's possible that after patching or fixing all reported vulnerabilities, as defined by the PCI DSS compliance standards, you have a failure in your scan report that doesn't apply to the host. False positives can occur due to rapid changes in vendor-specific updates or backported patches that aren't easily detected by banner checks.

For example, a scan may report that a critical patch is missing from a host; however, the patch is actually installed. If a false positive occurs, you can provide proof of the false positive by uploading a screen capture, configuration file, or other supporting data as evidence. Evidence must be accompanied by a description of when, where, and how the evidence was obtained.

# **Compensating Controls**

Compensating controls may be considered for most PCI DSS requirements if, due to legitimate technical or documented business constraints, you cannot meet a requirement as stated. You can, however, sufficiently mitigate the risk associated with the requirement through implementation of other, or compensating, controls.

Compensating controls must satisfy the following criteria:

- They must meet the intent and rigor of the original PCI DSS requirement.
- They must provide a similar level of defense as the original PCI DSS requirement, such that the compensating control sufficiently offsets the risk that the original PCI DSS requirement was designed to defend against.

**Tip:** You can check the Guidance Column for the intent of each PCI DSS requirement in the <u>Payment</u> <u>Card Industry (PCI) Data Security Standard</u> specification document.

• They must go "above and beyond" other PCI DSS requirements. Simply being compliant with other PCI DSS requirements does not constitute a compensating control.

For example, if you are unable to render cardholder data unreadable per Requirement 3.4 (for example, by encryption), a compensating control could consist of a device or combination of devices, applications, and controls that address all of the following:

- internal network segmentation
- IP address or MAC address filtering
- one-time passwords

**Note:** The <u>Payment Card Industry (PCI) Data Security Standard</u> specification document provides a compensating controls worksheet in Appendix C.

## Exception

A dispute can still be filed for a failure that is not a false positive or if compensating controls are not in place. An exception must be supported by evidence that the failure does not pose a risk to the Cardholder Data Environment (CDE). Common exceptions include disputed CVSS base scores or PCI ASV scans that cannot be completed due to scan interference.

### **Export Attestations**

Required User Role: Administrator and Custom Role

You can export your attestations at any point during the attestation process.

To export your attestations:

- 1. Access the Tenable PCI ASV Workbench.
- 2. Do one of the following:
  - Click the In Remediation tab.
  - Click the In ASV Review tab.
  - Click the Attestations tab.

A table of your attestations appears.

3. In the row for the attestation for which you want to download a report, click the button.

A menu appears.

4. Click [ $\rightarrow$  **Export**.

The **Export** plane appears.

- 5. In the Name box, type a name for the export file.
- 6. Click the export format you want to use:

| Format | Description                                                                                                    |
|--------|----------------------------------------------------------------------------------------------------|
| CSV    | A CSV text file that contains a list of tag categories or values.                                                                                                    |
|        | <b>Note:</b> If your .csv export file includes a cell that begins with any of the following characters (=, +, -, @), Tenable PCI ASV automatically inputs a single quote (') at the beginning of the cell. For more information, see the related <u>knowledge base article</u> . |
| JSON   | A JSON file that contains a nested list of tag categories or values.                                                                                                    |
|        | Tenable PCI ASV does not include empty fields in the JSON file.                                                                                                    |

- 7. (Optional) In the **Configurations** section, deselect any fields you do not want to appear in the export file.
- 8. (Optional) To set a schedule for your export to repeat:
  - Click the **Schedule** toggle.

The Schedule section appears.

- In the **Start Date and Time** section, select the date and time on which you want the export schedule to start.
- In the **Time Zone** drop-down box, select the time zone to which you want the schedule to adhere.
- In the **Repeat** drop-down box, select how often you want the export to repeat.

• In the Repeat Ends drop-down, select the date on which you want the schedule to end.

Note: If you select never, the schedule repeats until you modify or delete the export schedule.

9. (Optional) To send email notifications on completion of the export:

Note: You can enable email notifications with or without scheduling exports.

• Click the Email Notification toggle.

The Email Notification section appears.

- In the Add Recipients box, type the email addresses to which you want to send the export notification.
- (Required) In the **Password** box, type a password for the export file. You must share this password with the recipients to allow them to download the file.

**Note**: Tenable PCI ASV sends an email to the recipients and from the link in the email, the recipients can download the file by providing the correct password.

#### 10. Click Export.

Tenable PCI ASV begins processing the export. Depending on the size of the exported data, Tenable PCI ASV may take several minutes to process the export.

When processing completes, Tenable PCI ASV downloads the export file to your computer. Depending on your browser settings, your browser may notify you that the download is complete.

# Submit an Attestation for ASV Review

Required User Role: Administrator and Custom Role

Before you begin:

- <u>Create an attestation</u> for the scan you want to submit for ASV review.
- If your attestation includes assets that are not in scope for the Tenable PCI ASV review, <u>mark</u> each irrelevant asset as out of scope.
- If your attestation includes undisputed failures, create a dispute for each failure.

**Caution:** Assessors can only review submitted attestations while your subscription is active. This means that if your subscription expires during the normal review period, Tenable cannot complete your report. You must renew your Tenable PCI ASV subscription, at which time Tenable can continue reviewing your attestation.

To submit an attestation for ASV review:

- 1. Access the Tenable PCI ASV Workbench.
- 2. Click the In Remediation tab.

A table of your attestation requests appears.

3. Click the attestation you want to submit for ASV review.

The Attestation Details page appears.

| PCI Pub Target S     | Scan Cre | eated By Hemant Barot                       |   |
|----------------------|----------|---------------------------------------------|---|
| General Information  | Assets   | Undisputed Failures Disputes                |   |
| Name                 |          | PCI Pub Target Scan Created By Hemant Barot |   |
| Owner                |          | vmd-us2b-pciasv@tenable.com                 | ~ |
| Date Scan Completed  |          | March 27 at 5:36 AM                         |   |
| Scan Expiration Date |          | June 25 at 5:36 AM                          |   |
| ASV Assessor         |          | Unassigned                                  |   |
| ASV Message          |          | None                                        |   |
| Submit to ASV Review | Save     |                                             |   |

- 4. (Optional) To update the name of the attestation, in the **General Information** tab, in the **Name** box, type a new name.
- 5. (Optional) To update the owner of the attestation, in the **General Information** tab, in the **Owner** drop-down box, select the owner you want to assign to the attestation.
- 6. Do one of the following:
  - Fix any undisputed failures before submitting the attestation:
    - a. On the Undisputed Failures tab, create a dispute for each failure.
    - b. Click Submit to ASV Review.
  - Submit the attestation with known failures.

**Note:** You may want to submit an attestation with undisputed failures if you need guidance on handling these failures, or if you need to obtain an initial attestation with a list of identified failures.

**Caution**: If you submit an attestation that has undisputed failures to ASV for review, the ASV reviewer must fail the attestation.

0 -
a. Click Submit to ASV Review.

The Submit for ASV Review panel appears.

O

| Send to ASV Review                                                                                                    |  |  |
|----------------------------------------------------------------------------------------------------|--|--|
| You are about to submit a scan<br>with undisputed failures. Omitting<br>a dispute for all failures identified<br>in the scan will lead this<br>attestation to fail without any<br>changes. You can continue this<br>submission if you need guidance<br>on handling these failures, or if<br>you need to obtain an initial<br>attestation with a list of identified<br>failures. |  |  |
| SELECT THE REASON FOR SUBMITTING THIS SCAN                                                                                                    |  |  |
| Questions about failures ~                                                                                                    |  |  |
| Add any additional information here <b>REQUIRED</b>                                                                                                    |  |  |
|                                                                                                    |  |  |
|                                                                                                    |  |  |
|                                                                                                    |  |  |
| Send                                                                                                    |  |  |

- Ø -

- b. In the **Select the reason for submitting this scan** drop-down, select the reason you want to submit the scan with known failures.
- c. In the **Comments** box, provide any additional information on why you want to submit the scan with known failures.
- d. Click Submit Scan.

The Attestation Detail page appears.

- 7. On the Attestation Detail page, configure the attestation information:
  - a. In the **Contact Name** box, type a contact for the attestation.
  - b. In the Email box, type an email for the attestation contact.
  - c. In the **Phone** box, type a phone number for the attestation contact.
  - d. In the **Job Title** box, type a job title for the attestation contact.
  - e. In the **Company** box, type the company where the attestation contact works.
  - f. In the **Web URL** box, type the URL for the company's website.
  - g. In the Address Line 1 box, type the address of the company.
  - h. (Optional) In the Address Line 2 box, type any additional address information for the company, such as a suite number or floor number.
  - i. In the City box, type the city where the company is located.
  - j. In the **State / Province / Region** box, type the state, province, or region where the company is located.
  - k. In the Zip / Postal Code box, type the zip code for the company's address.
  - I. (Optional) To add the country where the company is located, in the **Country** box, type the country.
- 8. In the Attestation Agreement section, carefully read the terms of the attestation agreement.
- 9. Click Attest.

An **Attestation Successfully Submitted for ASV Review** success notification appears, and Tenable PCI ASV adds the attestation to the **Attestations** tab.

After the ASV review completes the review, the attestation appears under the **In ASV Review** tab. If the attestation passed, the status is set to **Passed** and if the attestation failed, the status is set to **Failed** in the row.

Note: Once your attestation moves to the In ASV Review or Attestations tab, the attestation is readonly. You cannot make additional changes to the attestation unless an ASV reviewer initiates an information request.

**Tip**: After you create your first attestation request, the **New Attestation** screen automatically populates the above fields with your previously entered information in each subsequent attestation request.

### What to do next:

• The ASV assessment team aims to provide a passed or failed attestation within 45 days of the submission date.

### What's the process?

Attestations get assigned within 14 business days of submission (with the exception of holidays). Once a report is assigned, it may take an additional 14 business days for the attestation to be **In-Review**. Once an attestation is **In-Review**, an assessor is actively reviewing the disputes. The completion and generation of the final reports for an **In-Review** attestation depends upon the number of disputes in the report and the responsiveness of a scan customer during this phase. If any disputes are questionable, an information request is provided by the assessor within 48 business hours. Once a scan customer has sufficiently answered all information requests, the report can be finalized and ready for export within 24 business hours.

- If the ASV reviewer requests additional information about your disputed failures, respond to the request. For more information, see <u>Respond to an ASV Review Information Request</u>.
- <u>Download</u> any completed attestation reports from the Attestations tab.
- Tenable advises that you submit an ASV scan 30 days before any compliance deadlines to ensure there is enough time to complete the review process.

You can submit as many scans as needed, but ensure that you can properly dispute any risks presented as PCI failures and provide enough time to respond to requests for additional

information from the ASV reviewer. For more information, see the Tenable blog <u>Understanding</u> <u>PCI DSS Scanning Requirements</u>.

O

## **Attestation Status**

After a scan has been submitted for ASV review, the attestation status on the **In ASV Review** tab changes depending on the stage of review. The following table provides the list of statuses for an attestation:

| Status         | Description                                                                                                    |
|----------------|----------------------------------------------------------------------------------------------------|
| Unassigned     | Attestation is new and not yet assigned to an ASV reviewer.                                                                                                    |
| Assigned       | Attestation is assigned to an ASV reviewer.                                                                                                    |
| Info Requested | The ASV reviewer has requested for additional information for the disputes.                                                                                                    |
| Info Provided  | A response is provided for the requested information.                                                                                                    |
|                | Note: An attestation may show a status of Info<br>Provided even if there are still disputes that<br>require additional information. In this case, the<br>number of disputes that require additional<br>information appears in parentheses beside the<br>attestation status. |
| In-Review      | The ASV reviewer is reviewing the attestation.                                                                                                    |
|                | After review, all attestations move to the <b>Attestations</b> tab with a status of <b>Passed</b> , <b>Failed</b> , or <b>Closed</b> .                                                                                                    |

# **Respond to an ASV Review Information Request**

#### Required User Role: Administrator and Custom Role

If you have any disputed failures in your attestation request when you submit the attestation for ASV review, the ASV reviewer may ask for additional information.

You can respond to the reviewer directly in the dispute.

### Before you begin:

• Submit your attestation for ASV review.

To respond to an information request:

- 1. Access the Tenable PCI ASV Workbench.
- 2. Click the **In ASV Review** tab.

A table of your attestation requests appears.

- 3. Locate the attestation that has an  $\triangle$  icon next to the **Owner**.
- 4. Click the attestation.

The Attestation Details page appears.

5. Click the **Disputes** tab.

A table of your disputes appears.

6. Click the dispute that has an  $\triangle$  icon next to the reason.

The dispute details page appears.

- 7. In the **Explanation** section, view the question or comment the ASV reviewer submitted.
- 8. Do one of the following:
  - To submit a text-based response to the ASV reviewer, in the **Explanation** section, in the text box, type your response.
  - To add a file as evidence to support your dispute:

a. In the Evidence section, click Add File.

An explorer window appears.

b. Select the file you want to add to your dispute.

**Note**: Tenable PCI ASV does not restrict the file types you add to a dispute. Additionally, when you upload a file as evidence, Tenable PCI ASV automatically saves the file to the dispute before you click **Save** or **Cancel**.

c. (Optional) To add more files to the dispute, repeat the previous step.

**Note**: You can add as many files as you want to a dispute as long as the total file size does not exceed 10 GB.

#### 9. Click Save.

A Dispute Successfully Submitted notification momentarily appears.

Tenable PCI ASV submits your response to the ASV reviewer.

Note: You cannot edit or delete a response after you submit it to the ASV reviewer.

10. Repeat steps 6-9 for each dispute in the **Disputes** tab that has an <sup>()</sup> icon next to the reason.

# **Download Completed Attestation Reports**

Required User Role: Administrator and Custom Role

On the Attestation tab, you can download your completed attestation reports.

Tip: An attestation is completed when it receives a status of Passed, Failed, or Closed.

**Note:** Tenable stores completed reports for 3 years, at which time they are removed from the system completely and cannot be recovered. Tenable recommends downloading any important finalized reports to private storage to avoid losing the information permanently.

To download your completed attestation reports:

- 1. Access the Tenable PCI ASV Workbench.
- 2. Click the **Attestations** tab.

A table of your completed attestations appears.

3. In the row for the attestation for which you want to download a report, click the button.

A menu appears.

- 4. Click one of the following options:
  - ASV Scan Report Summary Download the ASV Scan Report Summary as a PDF export file.
  - ASV Scan Report Vulnerability Details Download the ASV Scan Report for Vulnerability Details as a PDF export file.
  - $\downarrow$  Feedback Download a feedback form for the attestation in PDF format.
  - $[\rightarrow \text{Export} \text{Export} \text{ the attestation}.$

Tenable PCI ASV downloads the file to your computer.

# **Tenable PCI ASV Settings**

In Tenable PCI ASV, you can navigate directly to Tenable Vulnerability Management to manage your system settings.

O

To access the Settings page:

1. In the upper-left corner, click the  $\equiv$  button.

The left navigation plane appears.

2. Click Settings.

The **Settings** page appears, where you can configure your system settings.

For more information, see <u>Settings</u> in the *Tenable Vulnerability Management User Guide*.